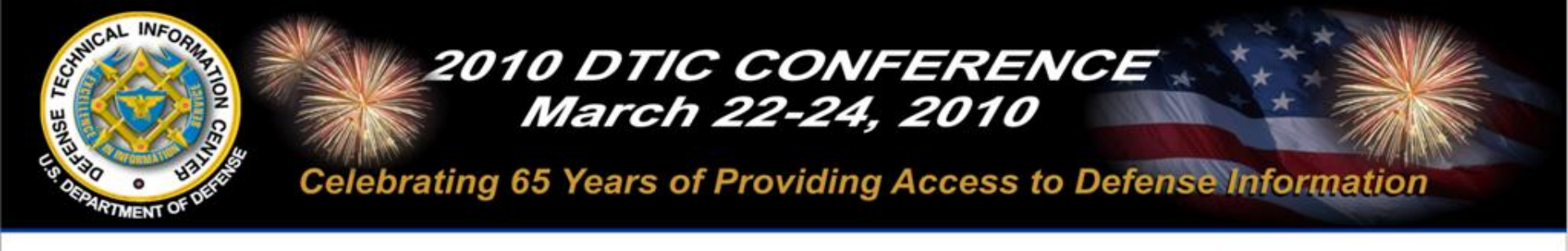

# What's Ahead for DTIC Searching?

#### March 24, 2010

#### Mr. Tim McCleerey, Moderator

Approved for Public Release U.S. Government Work (17 USC§105) Not copyrighted in the U.S.

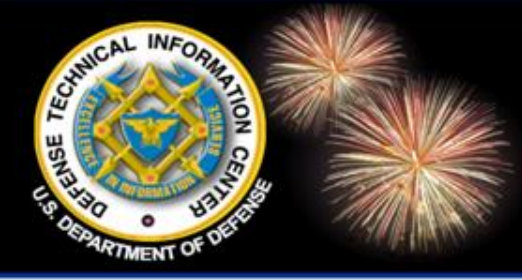

# What's Ahead for DTIC Searching?

DoD Field Activity Since 2004 DoD Field Activity Since 2004 DoD Field Activity Since 2004 DoD Field Activity Since 2004 DoD Field Activity Since 2004

#### Ms. Phyllis Levine Librarian, TRAIL Program Manager User Services, DTIC

#### Mr. Andrew Pedrick Requirements/Testing User Services, DTIC

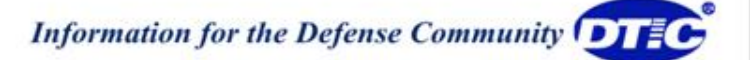

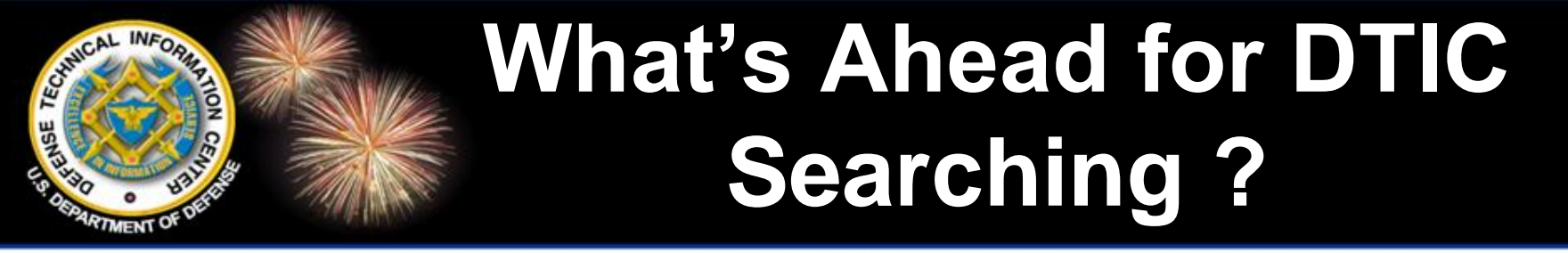

DoD Field Activity Since 2004 DoD Field Activity Since 2004 DoD Field Activity Since 2004 DoD Field Activity Since 2004 DoD Field Activity Since 2004

#### What's Ahead for MultiSearch?

#### **Ms. Phyllis Levine**

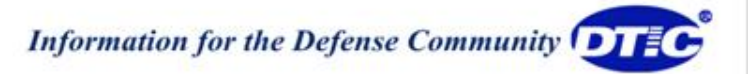

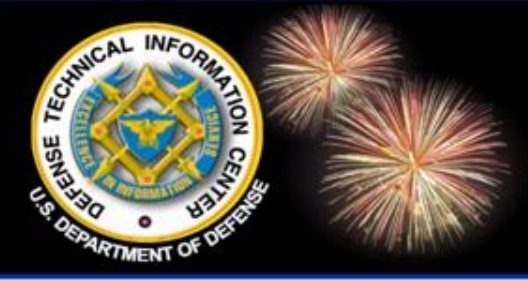

# **MultiSearch**

DoD Field Activity Since 2004 DoD Field Activity Since 2004 DoD Field Activity Since 2004 DoD Field Activity Since 2004 DoD Field Activity Since 2004

#### **Federated Search Product**

#### **Access Points**

DTIC Online

http://multisearch.dtic.mil/dtic/search.html

DTIC Online Access Controlled

#### **Different from "More Search Options"**

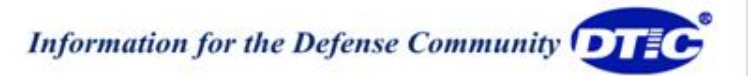

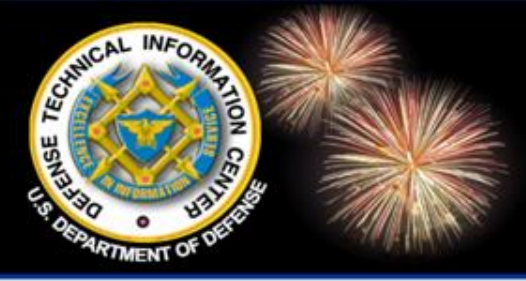

# **MultiSearch**

DoD Field Activity Since 2004 DoD Field Activity Since 2004 DoD Field Activity Since 2004 DoD Field Activity Since 2004 DoD Field Activity Since 2004

#### **Current Features:**

- Wikipedia, Clusters
- Refine Search
- Select Sources
- Source Status
- Clippings and Email Results
- Sort by
- Preferences

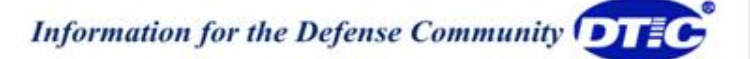

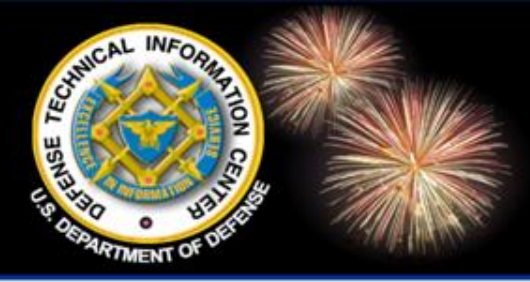

# **MultiSearch**

DoD Field Activity Since 2004 DoD Field Activity Since 2004 DoD Field Activity Since 2004 DoD Field Activity Since 2004 DoD Field Activity Since 2004

#### **Next Release**

- Simple search and advanced search
- RSS\* or ATOM\* Web feed readers
- Tabbed results by subject, more resources
- EndNote and Refworks
- Alerts
- Bookmarks

\*Really Simple Syndication

\*ATOM – syndication format

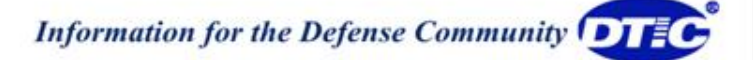

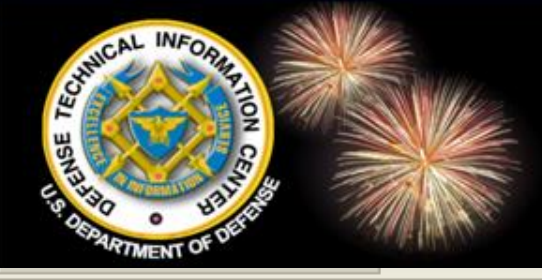

#### Simple and Advanced Search

| (  | Home                        | Registration                 | DTIC A-Z                  | Submit Documents                         | Interest Areas         | Customer Support             |
|----|-----------------------------|------------------------------|---------------------------|------------------------------------------|------------------------|------------------------------|
|    | Search DoD Site             | es & Collections 🔽           |                           |                                          | GO More                | <u>Search Options</u>        |
|    | S&T Resources               | Announcements                | Forms & Guides            | IACs                                     | Find It                | About Us                     |
| Yo | u are here: <u>Home</u>     | » multisearch                |                           |                                          |                        |                              |
|    | My Clippi                   | ngs (3) <u>Clear Clippin</u> | <u>gs_Edit/Delete Usi</u> | <u>er Profile</u> <u>Alerts</u> <u>L</u> | ogout Session Prefe    | erences                      |
|    |                             |                              |                           |                                          |                        |                              |
|    | Simple                      | Advanced                     |                           |                                          |                        |                              |
|    |                             |                              |                           |                                          |                        |                              |
| •  |                             |                              |                           | 🗉 🔲 All Sc                               | ources                 |                              |
| U  | Full Record:                |                              |                           | 🕀 🗆 🗩                                    | TIC - Online Reports I | Database and Other Resources |
|    | Title:                      |                              |                           | • <b>• •</b>                             | ther DoD               |                              |
|    | <ol> <li>Author:</li> </ol> |                              |                           |                                          | ederal Government      |                              |
|    | Source:                     |                              |                           |                                          | nline Catalogs         |                              |
|    | Summary:                    |                              |                           |                                          | esearch and Analys     | is                           |
|    | Keywords:                   |                              |                           | • • W                                    | /eb Sources - Public   |                              |
|    | Match: All                  | V Field(c)                   |                           |                                          |                        |                              |
|    |                             |                              |                           |                                          |                        |                              |
|    | Pick Y                      | (ear ⊻ to Pick Year          | ×                         |                                          |                        |                              |
|    | Search                      | Clear All Help               |                           |                                          |                        |                              |

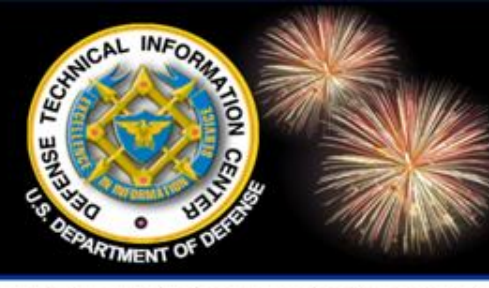

# **Tabbed Results**

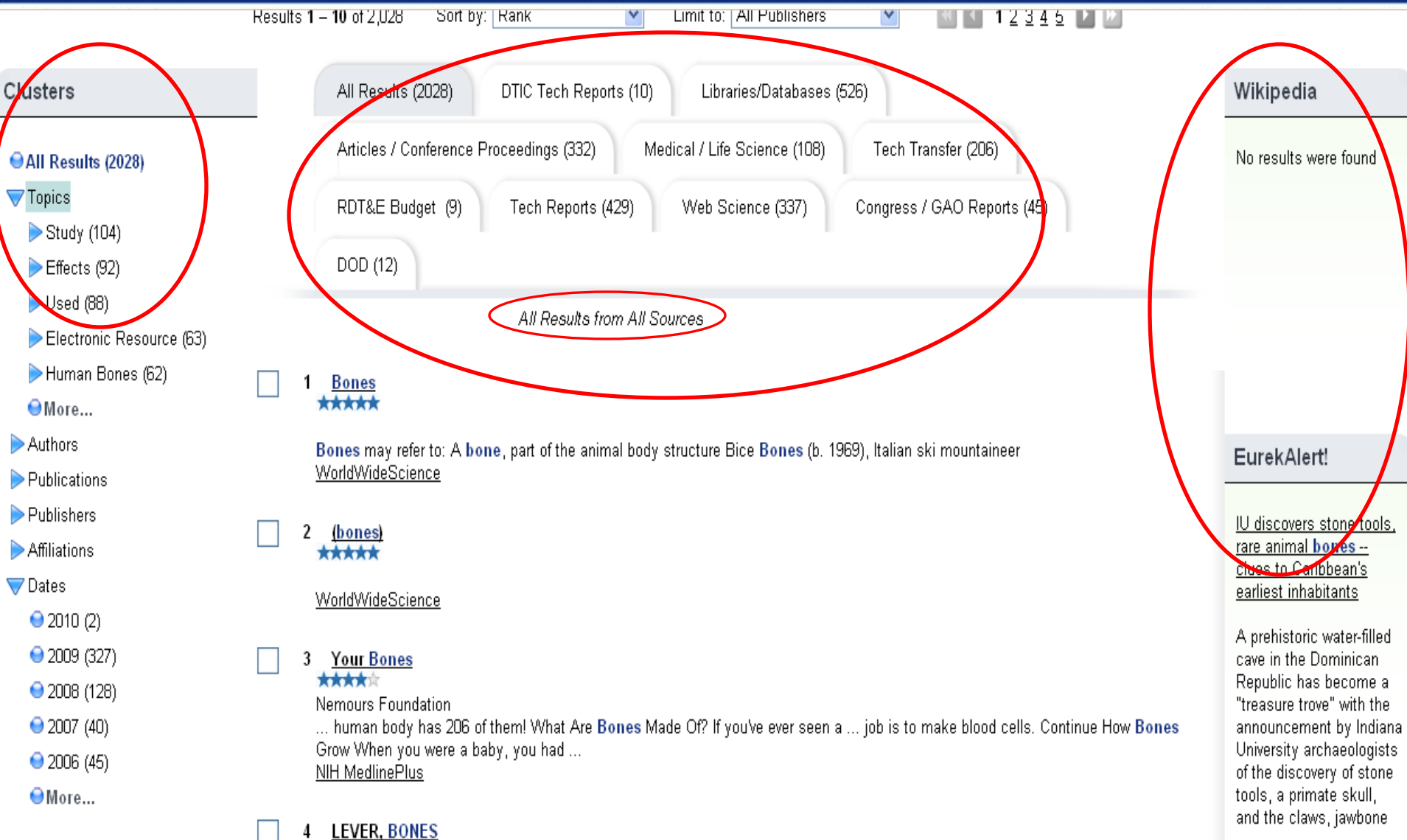

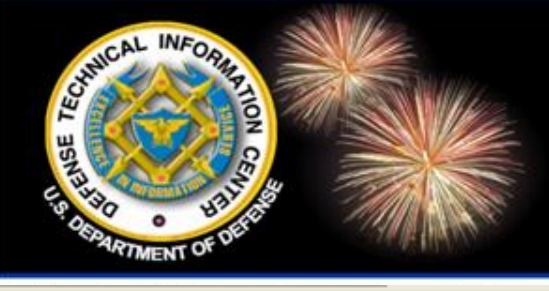

# **Navigation Bar**

| Home                     | Home Registration        |                           | DTIC A-Z Submit Documents |                  | Customer Support     |
|--------------------------|--------------------------|---------------------------|---------------------------|------------------|----------------------|
| Search DoD               | Sites & Collections 💌    |                           |                           | GO More          | e Search Options (1) |
| 5&T Resources            | Announcements            | Forms & Guides            | IACs                      | Find It          | About Us             |
| You are here: <u>Hor</u> | <u>ne</u> » multisearch  |                           |                           |                  |                      |
| My Cli                   | ppings (3) Clear Clippir | ngs <u>Edit/Delete Us</u> | er Profile Alerts Log     | out Session Pref | erences              |
|                          |                          |                           |                           |                  |                      |
|                          |                          |                           |                           |                  |                      |

| 🗉 📃 All Sources                                    |
|----------------------------------------------------|
| DTIC - Online Reports Database and Other Resources |
| 🗄 🔲 Other DoD                                      |
| 🗉 🔲 Federal Government                             |
| Online Catalogs                                    |
| Research and Analysis                              |
| Web Sources - Public                               |
|                                                    |
|                                                    |
|                                                    |

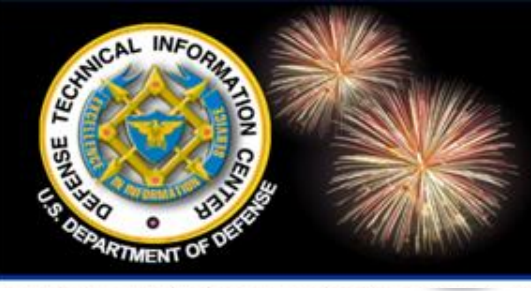

# **Results - Clippings**

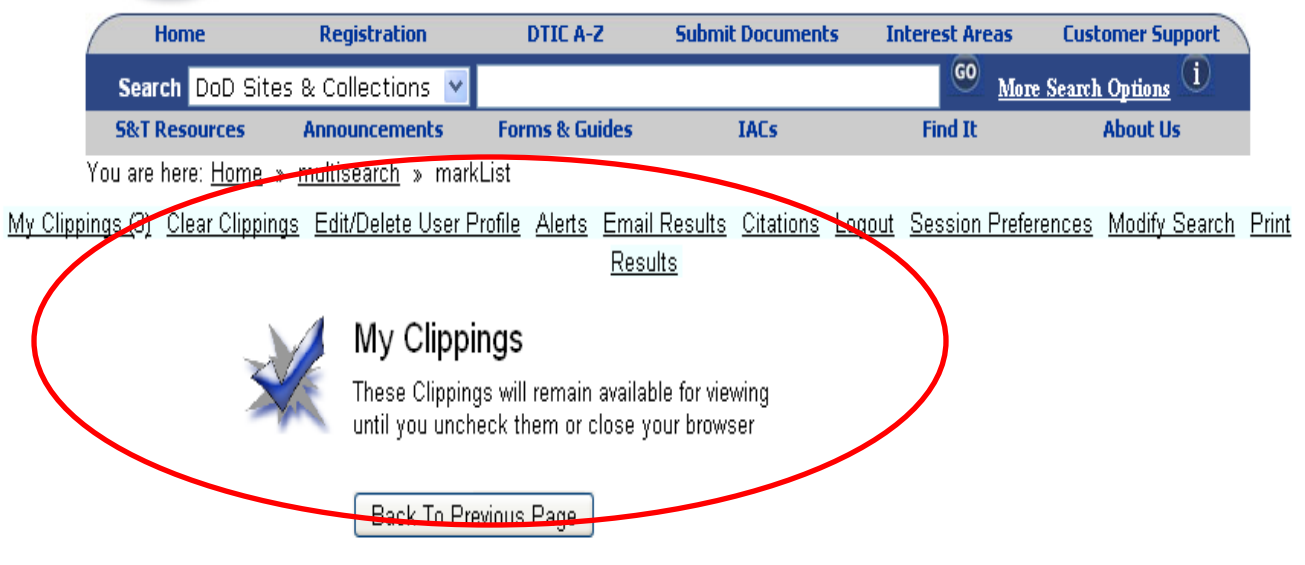

Clippings 1-3 of 3

#### 1 Bones Securement System Evaluation.

\*\*\*\* Hartman, Quinn D

ADA269076 0001 A U U 01 00 00 U U U **Bones** Securement System Evaluation. Aug-1992 396852 1 18 0 ARMY DEFENSE AMMUNITION CENTER AND SCHOOL SAVANNA IL USADACS-92-24 USADACS9224 XA USADACS XA-USADACS XAUSADACS XA USADACS F U A - ARMY 190100 150500 Hartman, Quinn D \*RAIL TRANSPORTATION, Z\*RAIL TRANSPORTATIONZ, \*AMMUNITION CONTAINERS, Z\*AMMUNITION CONTAINERSZ, AMMUNITION, ZAMMUNITIONZ, ARMY, ZARMYZ, CARGO, ZCARGOZ, ENGINEERING, ZENGINEERINGZ, IMPACT TESTS, ZIMPACT TESTSZ, PALLETS, ZPALLETSZ, PROJECTILES, ... DTIC Technical Reports Collection

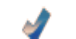

#### <u>Consumer Preference and Cooking Yields of Three and Five Pound Pork Spareribs</u>

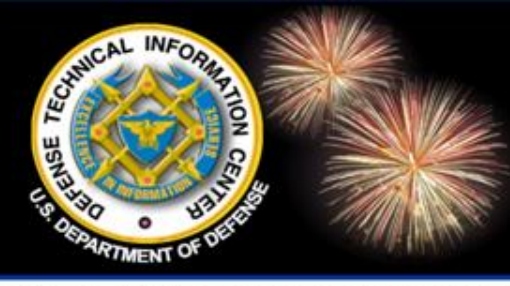

C

 $\nabla$ 

# **Results Email**

Find It

5&T Resources Announcements

Forms & Guides

IACs

About Us

| bones                     | New Search                          | Email Results                                                            | X                                                             | h by Deen \                                    | Neh                                             |
|---------------------------|-------------------------------------|--------------------------------------------------------------------------|---------------------------------------------------------------|------------------------------------------------|-------------------------------------------------|
|                           |                                     | Use this form to email your search result                                | ts                                                            |                                                | HNOLOGIES                                       |
| Search: Full Record: I    | oones yielded 10 results from 1,0   | * Email this to:<br>* Your Name:                                         |                                                               | <u>1 of 1 sources co</u>                       | omplete                                         |
|                           | My Clippings (0) Clear Clip         | Comments:                                                                |                                                               | Preferences Print Results                      |                                                 |
|                           | Results <b>1 – 10</b> of 10 Sort    |                                                                          |                                                               |                                                |                                                 |
| Clusters                  | All Results (10)                    |                                                                          |                                                               |                                                | Wikipedia                                       |
| ⊖All Results (10)         | Articles / Confere                  |                                                                          |                                                               |                                                | <u>Bones</u>                                    |
| <b>V</b> Topics           | RDT&E Budget (                      |                                                                          |                                                               | orts (D)                                       | Bones may refer to: A                           |
| \varTheta ARMY (4)        |                                     | URL only? : 🗌                                                            |                                                               |                                                | bone, part of the animal<br>hody structure Bice |
| 👄 Results (4)             | DOD (0)                             | Number of results: 🛛 🔽                                                   |                                                               |                                                | Bones (b. 1969), Italian                        |
| 😑 Ultimate Properties (2) |                                     | Email Format: 🛛 HTML 💌                                                   |                                                               |                                                | ski mountaineer<br>more                         |
| 😑 Ultrasonic (2)          |                                     |                                                                          | * Required field                                              |                                                | <u></u>                                         |
| 😑 Quantitative (2)        | 1 Bones Securemo                    |                                                                          | Cancel Send Results                                           |                                                |                                                 |
| ⊖More                     | ★★★★ Hartman,                       |                                                                          |                                                               |                                                |                                                 |
| e Authors                 | ADA269076 0001 A U                  | JU010000UUU <mark>Bones</mark> Securement S                              | vstem Evaluation. Aug-1992 396852                             | 2 1 18 0 ARMY DEFENSE                          | EurokAlort                                      |
| e Publications            | AMMUNITION CENT<br>XA USADACS F U A | ER AND SCHOOL SAVANNA IL USADAC<br>- ARMY 190100 150500 Hartman, Quinn I | S-92-24 USADACS9224 XA USADA<br>D *RAIL TRANSPORTATION, Z*RAI | ACS XA-USADACS XAUSADACS<br>L TRANSPORTATIONZ, |                                                 |

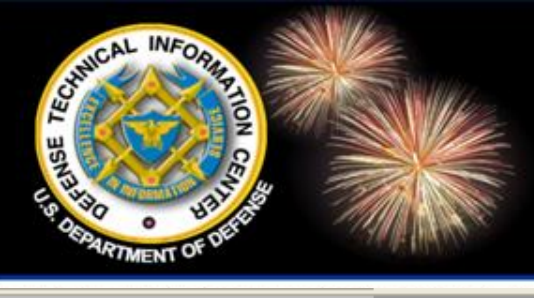

## **Results - Printed**

Find It

**S&T Resources** 

Announcements

Forms & Guides

IACs

About Us

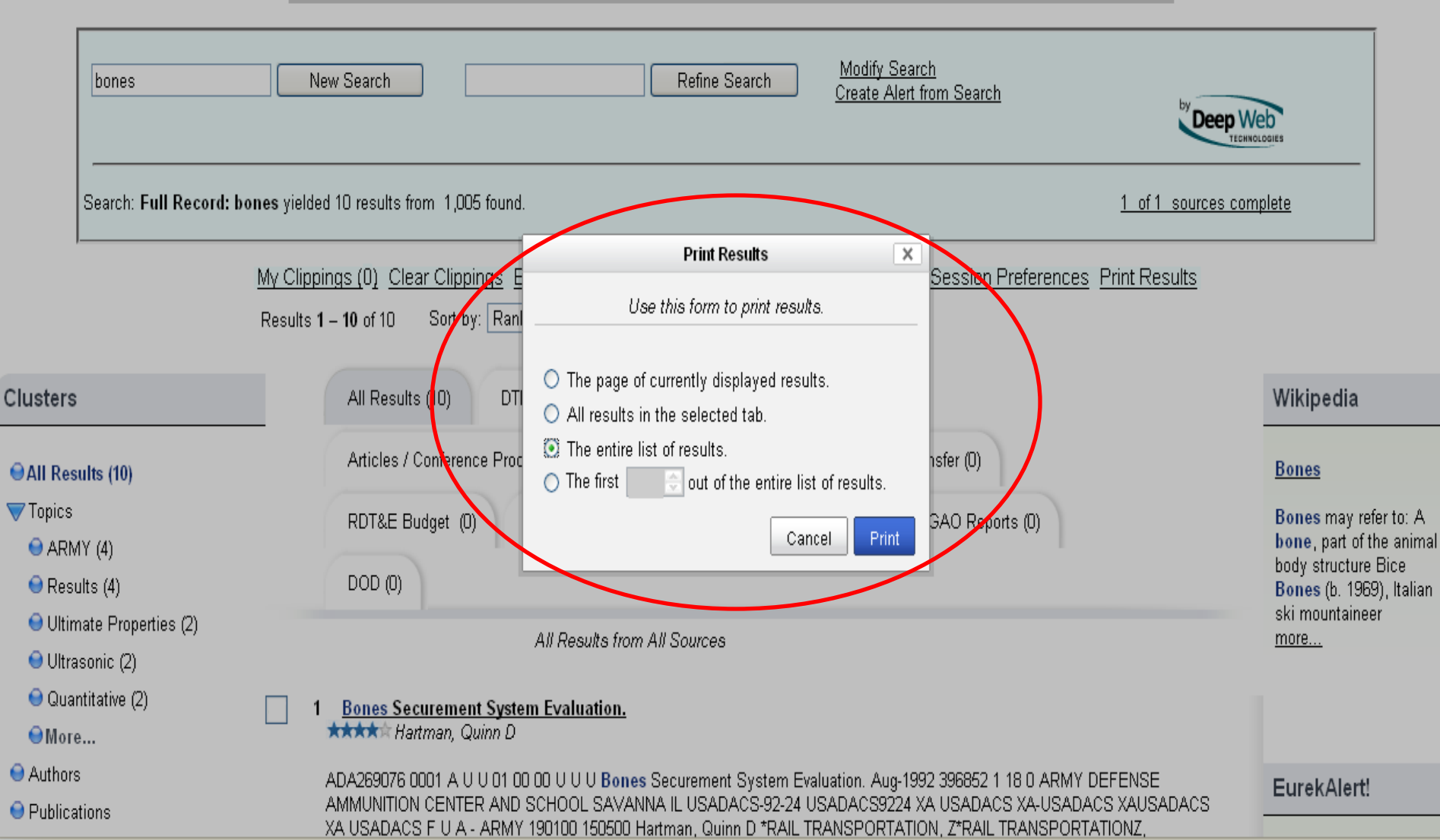

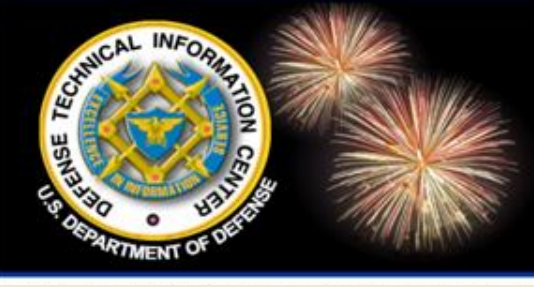

# **Results - RSS**

|                                                       | Online<br>Information for the Defense Community                                                                                                    |
|-------------------------------------------------------|----------------------------------------------------------------------------------------------------|
|                                                       | Home Registration DTIC A-Z Submit Documents Interest Areas Customer Support                                                                                                    |
|                                                       | Search DoD Sites & Collections 🔽                                                                                                    |
|                                                       | 5&T Resources Announcements Forms & Guides IACs Find It About Us                                                                                                    |
|                                                       | You are here: <u>Home</u> » <u>multisearch</u> » alerts                                                                                                    |
|                                                       | My Clippings (3) Clear Clippings User Profile Alerts Legout Preferences Advanced Search Print                                                                                                    |
|                                                       | Alerts for plevine                                                                                                    |
| Create Delete                                         | Alert Details Feb 17 [66] Feb 18 [6] Feb 3 [2] Jan 27 [0] Jan 20 [1] Jan 13 [494]                                                                                                    |
| "battlefield<br>medicine" [66]                        | Alert Results for Feb 17, 2010 📓 🗟 Results 1 – 10 of 66 🛛 🔄 1 <u>2</u> <u>3</u> <u>4</u> <u>5</u> 🕨                                                                                                    |
| cell phone radiation<br>2008-01-01 2009-12-31<br>[44] | <ul> <li>CRI 1985 - MYERS, JOHN T. (a Representative from Indiana)</li> <li>Congressional Record Index.</li> <li>25232 [26SE] Problems of Battlefield Medicine, Henry Mohr, American LegionDept. of Defense: battlefield medicine, 29051 [24OC] Dept. of Energy26SE] Health: battlefield medicine, 29051 [24OC] High</li> </ul> |
|                                                       | 2 - S. Hrg. 110 - DEPARTMENT OF DEFENSE APPROPRIATIONS FOR FISCAL YEAR 2009     Congressional Hearings. Appropriation. All Other Organizations.                                                                                                    |
|                                                       | As you know, advances in battlefield medicine have improved survivabilityhave heard, advances in battlefield medicine have improved survivabilityparticularly, because battlefield medicine is so good                                                                                                    |
|                                                       | 3 - <u>S. Hrg. 110-611 - DEPARTMENT OF DEFENSE APPROPRIATIONS FOR FISCAL YEAR 2009</u> ****** Congressional Hearings. Appropriation. Appropriations, Subcommittee on Defense.                                                                                                    |
|                                                       | advances in force protection battlefield medicine, combat/ operational stress. As you know, advances in battlefield medicine have improved survivability, have                                                                                                    |

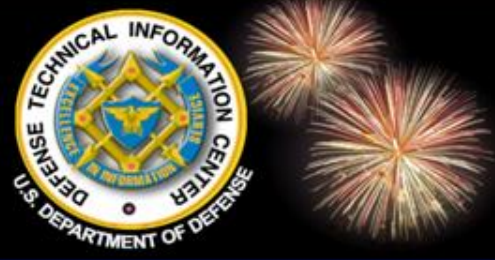

# **Results - RSS**

| 🕲 Alert - "battlefield medicine" - Mozilla Firefox                                                                                                    |           |
|----------------------------------------------------------------------------------------------------|-----------|
| <u>Eile E</u> dit <u>Vi</u> ew Hi <u>s</u> tory <u>Bookmarks Tools Help</u>                                                                                                    | 1         |
| 🚸 Multisearch 2: Alerts for plevine 🛛 🔬 Alert - "battlefield medicine" 🛛                                                                                                    |           |
| Subscribe to this feed using Google I always use Google to subscribe to feeds.<br>Subscribe Now Subscribe Now Subscr | ader<br>y |
|                                                                                                    |           |

#### Alert - "battlefield medicine"

#### CRI 1985 - MYERS, JOHN T. (a Representative from Indiana)

...25232 [26SE] Problems of Battlefield Medicine, Henry Mohr, American Legion...Dept. of Defense: battlefield medicine, 29051 [24OC] Dept. of Energy...26SE] Health: battlefield medicine, 29051 [24OC] High...

#### S. Hrg. 110 - DEPARTMENT OF DEFENSE APPROPRIATIONS FOR FISCAL YEAR 2009

... As you know, advances in battlefield medicine have improved survivability... have heard, advances in battlefield medicine have improved survivability... particularly, because battlefield medicine is so good...

#### S. Hrg. 110-611 - DEPARTMENT OF DEFENSE APPROPRIATIONS FOR FISCAL YEAR 2009

...advances in force protection, battlefield medicine, combat/ operational stress...As you know, advances in battlefield medicine have improved survivability...have heard, advances in battlefield medicine have improved...

#### Serial No. 110-91 (HOUSE Hearing) - IMPLEMENTING THE WOUNDED WARRIOR

...due to the improvement in both battlefield medicine and incredible evacuation procedures...Due to improved battlefield medicine, those who might have died in...monographs/MG432/. Institute of Medicine, Committee on Treatment of...

#### S. Hrg. 109 - DEPARTMENT OF DEFENSE APPROPRIATIONS FOR FISCAL YEAR 2007

...all of our advances in battlefield medicine, hemorrhage continues...the miracles of today's battlefield medicine possible. In conclusion...impressed. Let me go to the battlefield aspects of medicine, just for a minute,...

#### S. Hrg. 110-583 - IMPROVEMENTS IMPLEMENTED AND PLANNED BY THE DEPARTMENT OF DEFENSE AND THE DEPARTMENT OF VETERANS...

... Through advances in battlefield medicine and evacuation care...soldier behind on a battlefield or lost in a bureaucracy...m proud of Army medicine's efforts over...success of modern battlefield medicine. Thanks to...

#### S. Rept. 108-260 - NATIONAL DEFENSE AUTHORIZATION ACT FOR FISCAL YEAR 2005 REPORT

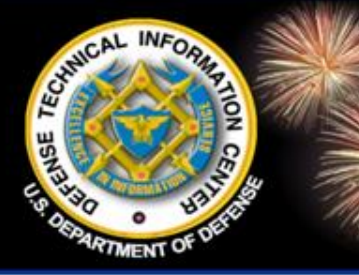

#### esults - EndNote, RefWorks

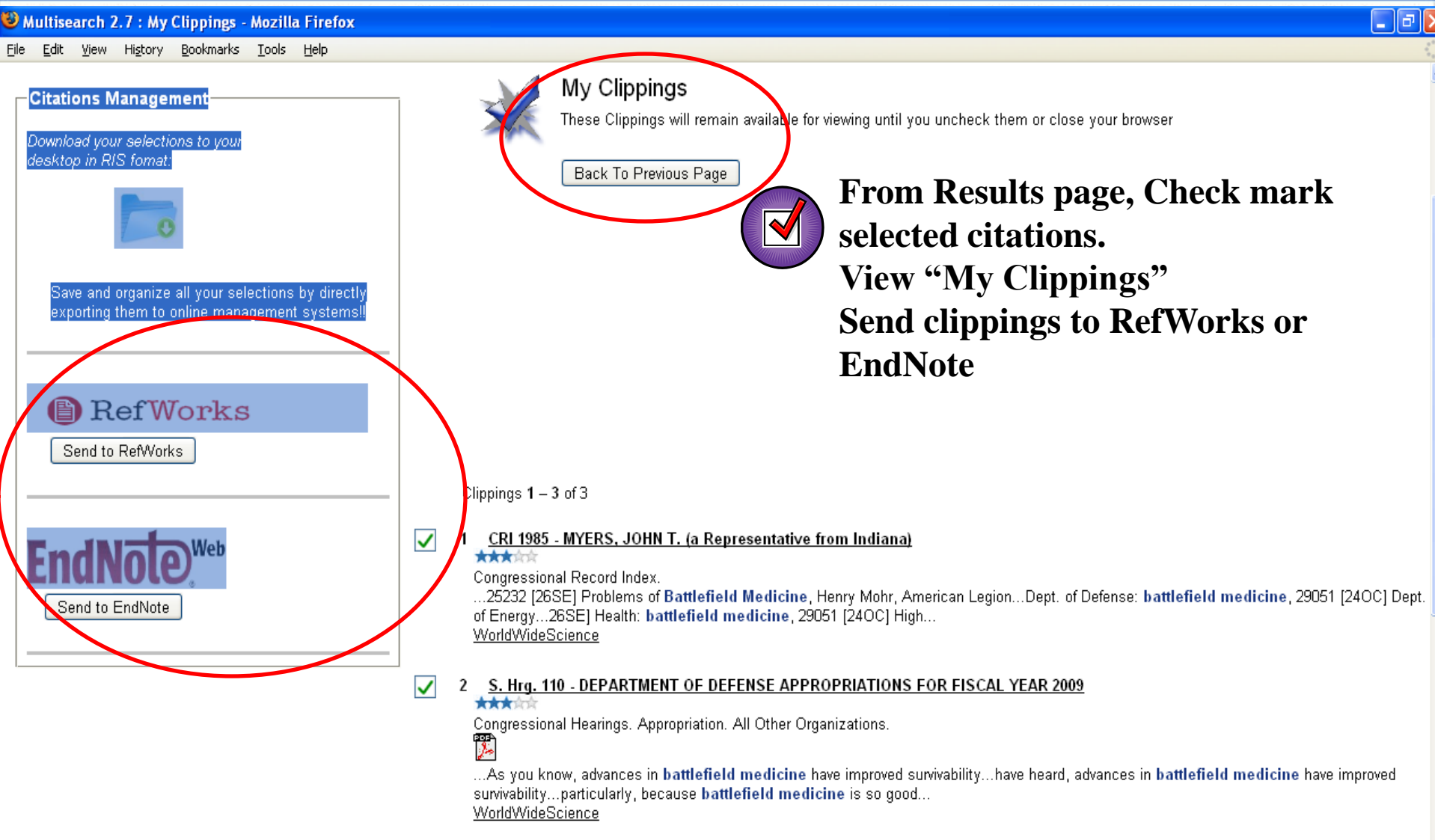

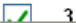

3 S Hrg 110.611, DEPARTMENT OF DEFENSE APPROPRIATIONS FOR FISCAL YEAR 2009

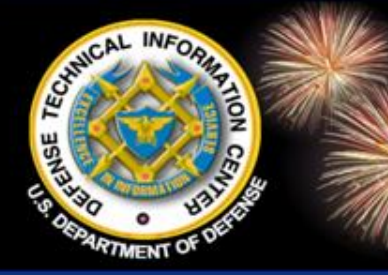

### MultiSearch Alerts vs. TRAIL

DoD Field Activity Since 2004 DoD Field Activity Since 2004 DoD Field Activity Since 2004 DoD Field Activity Since 2004 DoD Field Activity Since 2004

- MultiSearch Alerts
  - -Technical Reports plus other sources
  - -Dates not limited to latest two weeks
  - Easy to send results or selections to others
  - -Option to use EndNote and RefWorks
  - -User Driven
    - Determine Delivery frequency
    - Create, Modify, Delete

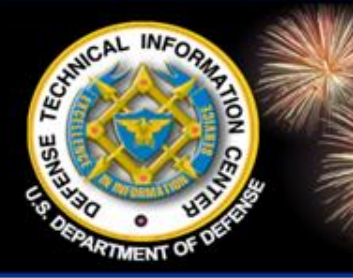

### MultiSearch Alerts vs. TRAIL

- TRAIL
  - Searches only DTIC Technical Reports
    - Latest two weeks
    - Subject Fields and Groups
    - Links to full text

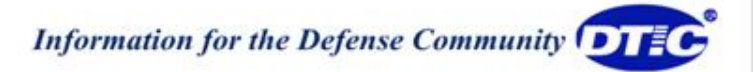

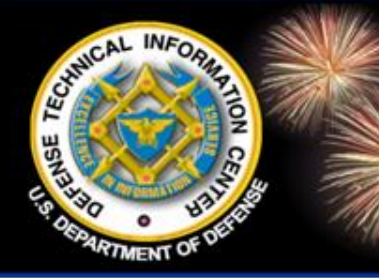

### **TRAIL Search in MultiSearch**

- MultiSearch
  - Option to search only Technical Reports
- Fields and Groups
  - 050100 Administration and Management
  - 131200 Safety Engineering
  - 150100 Military Forces and Organizations

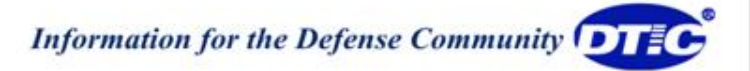

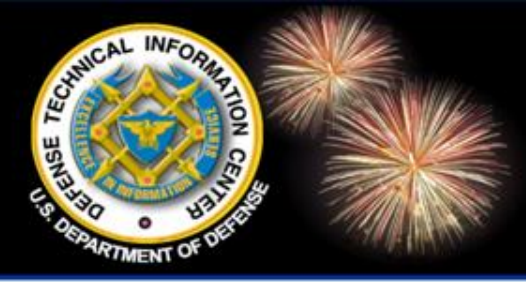

### **User Accounts**

|                 | OTIC .                    | formation for the Defense          | Community                  |                          |                           |                              |
|-----------------|---------------------------|------------------------------------|----------------------------|--------------------------|---------------------------|------------------------------|
|                 | Home<br>S&T Re: DoD Site  | Registration<br>es & Collections 💙 | DTIC A-Z<br>Forms & Guides | Submit Documents<br>IACs | Interest Areas<br>Find It | Customer Support<br>About Us |
|                 | You are here: <u>Home</u> | » <u>multisearch</u> » user        |                            |                          |                           |                              |
|                 | My Cl                     | ppings (0) <u>Clear (</u>          | <u>Clippings</u> Alerts    | s Session Prefere        | nces Modify S             | earch                        |
| )               |                           |                                    | Multisea                   | rch 2.7 Crea             | te User Acc               | ount                         |
| Step 1          |                           |                                    | Use                        | r Name:                  |                           |                              |
| •               |                           |                                    | Email /                    | Address:                 |                           |                              |
| To set up Alert | s click Aler              | ts                                 | I                          | want to: Always recei    | ve emails                 | ~                            |
| In top Navigati | on Bar                    |                                    | Email                      | Format: HTML 💌           |                           |                              |
| Create a llear  | Account                   |                                    | New Pa                     | nssword:                 |                           |                              |
| Create a User I | ACCOUNT                   |                                    | Confirm Pa                 | ISSWOL                   |                           |                              |
|                 |                           |                                    | $\langle$                  | Create Ad                | ;count                    | >                            |

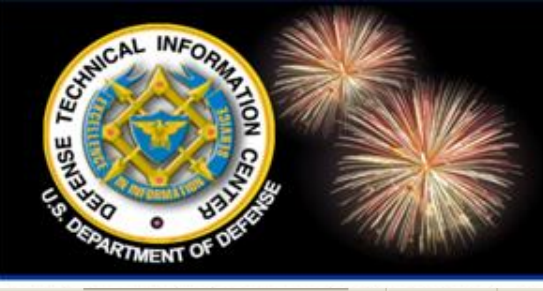

## **User Accounts**

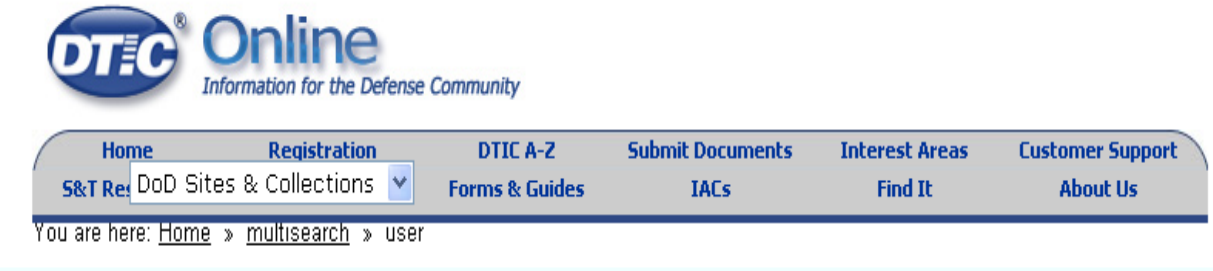

My Clippings (0) Clear Clippings Edit/Delete User Profile Alerts Logout Session Preferences Modify Search

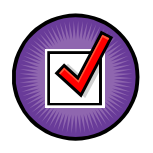

Update and Delete Account After account has been created

#### Multisearch 2.7 User Account

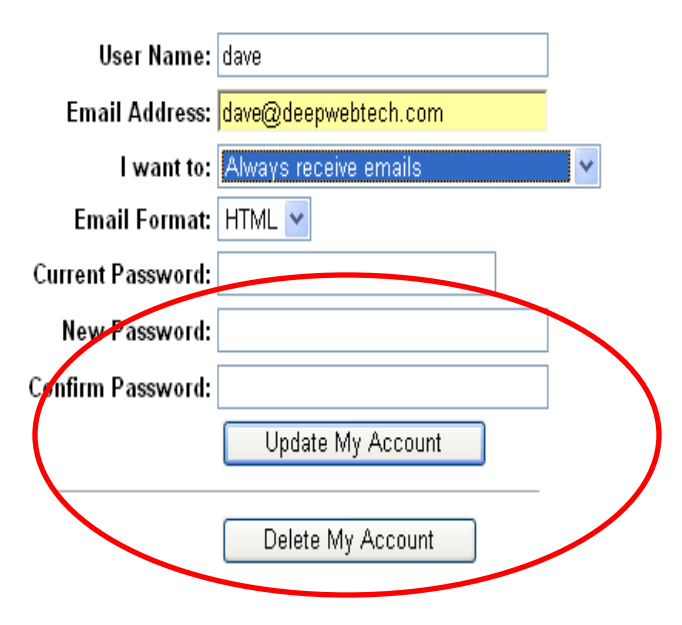

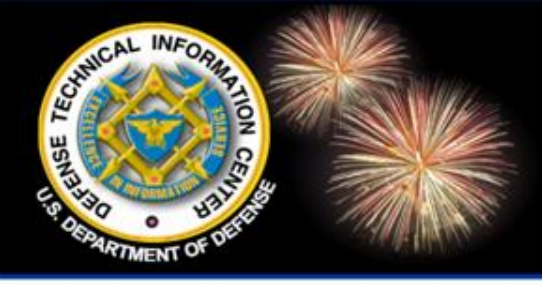

### **MultiSearch Alerts**

| Create               | Alert Details*                                                                                                    |
|----------------------|----------------------------------------------------------------------------------------------------|
| night viaton goggles | Save Alert Test Alert                                                                                                    |
|                      | Alert Name: night vision goggles Description: Alert Email Format: HTML  Alert Email Delivery: Always send emails Alert Status: Active Alert Status: Active Alert Status Alert Status Alert Status Alert Status Alert Status Alert Status Alert Status Alert Status Alert Status Alert Status Alert Status Alert Status Alert Status Alert Status Alert Status Alert Status Alert Status Alert Status Alert Status Alert Status Alert Status Alert Status Alert Sta |
|                      | Alert Frequency: This alert will be sent to you once every 1 Week                                                                                                    |
|                      | <ul> <li>Author:</li> <li>All Sources</li> <li>DTIC - Online Reports Database and Other Resources</li> <li>DTIC Technical Reports Collection</li> <li>SCAMPI (Joint Forces Staff College)</li> <li>AULIMP (Air University Library)</li> <li>Research and Development Descriptive Summaries (RDDS)</li> <li>DOD Biomedical Research</li> <li>DTIC Comparate Source</li> </ul>                                                                                                    |

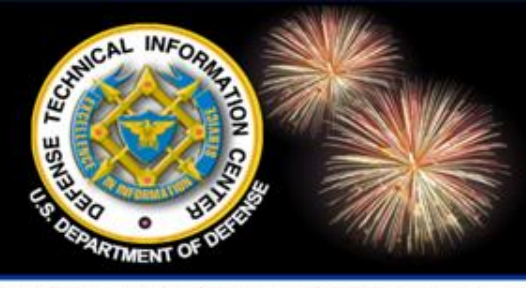

# **MultiSearch Alerts**

 Home
 Registration
 DTIC A-Z
 Submit Documents
 Interest Areas
 Customer Support

 S&T Re:
 DoD Sites & Collections

 Forms & Guides
 IACs
 Find It
 About Us

 You are here:
 Home
 > multisearch
 > alerts

 My Clippings (0)
 Clear Clippings
 Edit/Delete User Profile
 Alerts
 Logout
 Session Preferences
 Modify Search

 Print Results

|                          | Alerts for dave                                                   |  |  |  |  |  |  |  |  |
|--------------------------|-------------------------------------------------------------------|--|--|--|--|--|--|--|--|
| Create Delete            | Alert Details                                                     |  |  |  |  |  |  |  |  |
| night vision goggles [0] | Save Alert Nest Alert                                             |  |  |  |  |  |  |  |  |
|                          | Alert Name: night vision goggles                                  |  |  |  |  |  |  |  |  |
|                          | Description:                                                      |  |  |  |  |  |  |  |  |
|                          | Alert Email Format: HTML 🕶                                        |  |  |  |  |  |  |  |  |
|                          | Alert Email Delivery: Always send emails 🛛 🗸                      |  |  |  |  |  |  |  |  |
|                          | Alert Status: Active                                              |  |  |  |  |  |  |  |  |
|                          | Alert Frequency: This plant will be sent to you once every 1 Week |  |  |  |  |  |  |  |  |

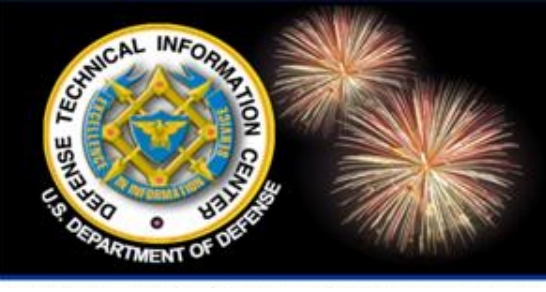

# **MultiSearch Alerts**

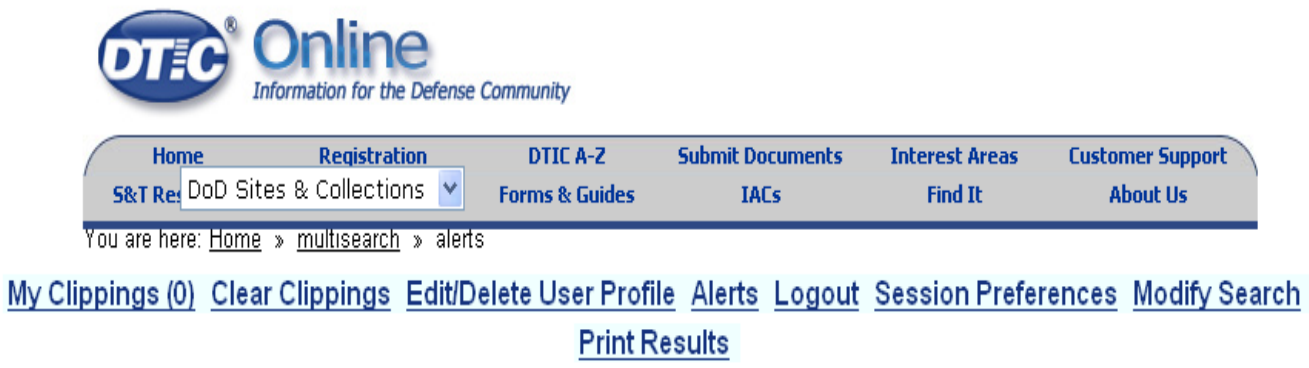

|                              | Alerts for dave                                                                                                    |  |  |  |  |  |  |  |  |
|------------------------------|----------------------------------------------------------------------------------------------------|--|--|--|--|--|--|--|--|
| Create Delete                | Alert Details Sep 10 [70]                                                                                                    |  |  |  |  |  |  |  |  |
| night vision<br>goggles [70] | Alert Results for Sep 10, 2009 🔊 🔊 Results 1 – 10 of 70 🛛 🕢 1 <u>2</u> <u>3</u> <u>4</u> <u>5</u> 🕑                                                                                                    |  |  |  |  |  |  |  |  |
|                              | 1 - <u>Night Vision Goggles (AN/PVS-7)-Performance Issues and Answers</u><br>★★★★★ Morrow, Walter B , Jr                                                                                                    |  |  |  |  |  |  |  |  |
|                              | ADA206117 /U2/a206117.pdf /stinet/GetDataService?reqType=trPdf&docId=a206117&Location=U2&doc=GetTRDoc.pdf 2 MB http://handle.dtic.mil/100.2/ADA206117 A U U 01 00 00 U U U 31-Mar-2004 Night Vision Goggles (AN/PVS-7)-Performance Issues and Answers Mar-1989 398970 1 46 0 CENTER FOR NIGHT VISION AND ELECTRO-OPTICS FORT BELVOIR Morrow, Walter B , Jr *OPTICS, Z*OPTICSZ, *NIGHT VISION DEVICES, Z*NIGHT VISION |  |  |  |  |  |  |  |  |

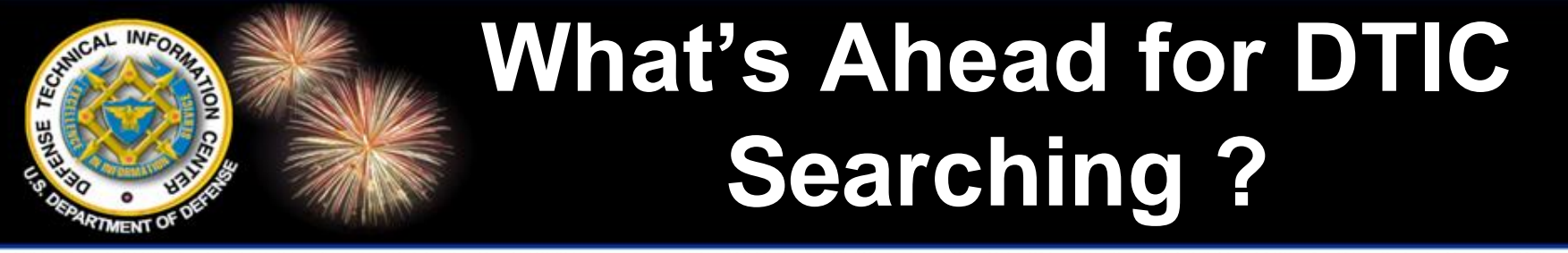

DoD Field Activity Since 2004 DoD Field Activity Since 2004 DoD Field Activity Since 2004 DoD Field Activity Since 2004 DoD Field Activity Since 2004

# What's Ahead for DTIC Online and DTIC Online Access Controlled (AC)

#### **Mr. Andrew Pedrick**

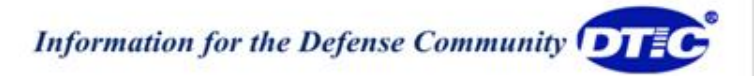

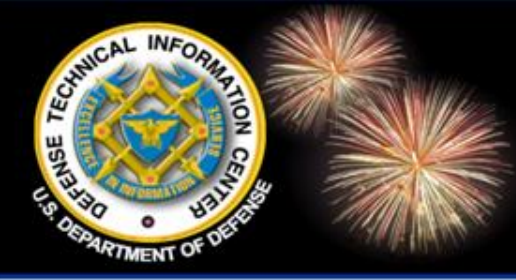

# Goals for DTIC Online

DoD Field Activity Since 2004 DoD Field Activity Since 2004 DoD Field Activity Since 2004 DoD Field Activity Since 2004 DoD Field Activity Since 2004

- 1. Display number of documents searched
- 2. DTIC Query Language
- 3. Field Searching
- 4. Advanced Search Page
- 5. Hierarchy Searching
- 6. Searching PDFs
- 7. Searching DoDTechipedia (DTIC Online AC only)
- 8. Document Ordering (DTIC Online AC only)
- 9. Full-text links (DTIC Online AC only)
- 10. Bibliographies (DTIC Online AC only)
- 11. Saved and Scheduled Searches (DTIC Online AC only)
- 12. Display Formats (DTIC Online AC only)
- 13. Sorting
- 14. Semantic Search

These goals are NOT in order of priority or deployment.

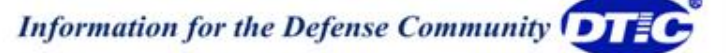

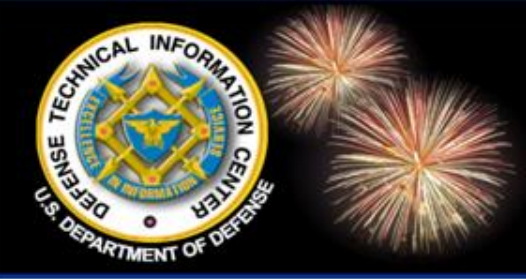

### Display Number of Documents Searched

DoD Field Activity Since 2004 DoD Field Activity Since 2004 DoD Field Activity Since 2004 DoD Field Activity Since 2004 DoD Field Activity Since 2004

 On the search results screen, view the total number of records searched in addition to the number found.

 On the search results screen, see the total number of documents in each collection and how many were found in each collection.

| SEARCH DoD Sites & Collections | Y tanks             | GO       | More Search Options | <b>(</b> ) | View Shopping Cart                                                        |
|--------------------------------|---------------------|----------|---------------------|------------|---------------------------------------------------------------------------|
| Searched for: tanks            | Results 1 - 10 of 6 | 7,067 fi | rom 3,900,013       |            |                                                                           |
| ≪ < [1] <u>2 3 4 5 6 7 ≥ ≫</u> |                     |          |                     |            |                                                                           |
| 1.                             |                     |          |                     |            | Sources for this Search X<br>Source Name Results Totals<br>Air University |
|                                |                     |          |                     |            | Library<br>Index to ✓ 1,200 137,011<br>Military<br>Periodicals            |
| 2.                             |                     |          |                     |            | Corporate ✓ 132 81,226<br>Source                                          |
|                                |                     |          |                     |            | DoD Agencies 🗸 2 440                                                      |
|                                |                     |          |                     |            | DoD Agencies ✓ 447 5,603<br>News                                          |
| 3                              |                     |          |                     |            | Biomedical ✓ 3 12,798<br>Research ✓ 3 12,798                              |
|                                |                     |          |                     |            | DoD<br>Congressional ✓ 94 178<br>Budget                                   |
|                                |                     |          |                     |            | DoD Index of<br>Security ✓ 6 23<br>Classification ✓ 6 23<br>Guides        |
|                                |                     |          |                     |            | DoD Labs 🖌 358 10,174                                                     |
| 4.                             |                     |          |                     |            | DoD Science<br>& ✓ 60 364                                                 |
|                                |                     |          |                     |            | DSTP V 208 824                                                            |
|                                |                     |          |                     |            | DTIC Online 🗸 20 140                                                      |
|                                |                     |          |                     |            | DTIC Online 🗸 17 478<br>AC Portal                                         |
| 5.                             |                     |          |                     |            | DTIC 🖌 48 16,957<br>Thesaurus                                             |
|                                |                     |          |                     |            | Egov ✓ 189 39,339<br>GTKB ✓ 141 4.835                                     |
|                                |                     |          |                     |            | In House S&T ✓ 196 868<br>Activities                                      |
|                                |                     |          |                     |            |                                                                           |

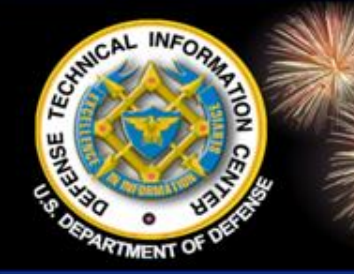

# **DTIC Query Language (DQL)**

DTIC Query Language is a search language DTIC developed to:

- Be more user friendly than the FAST query language
- Be more user friendly than the STINET query language
- Provide the functionality of the STINET searching language
- Ease users' transition to any new search engine

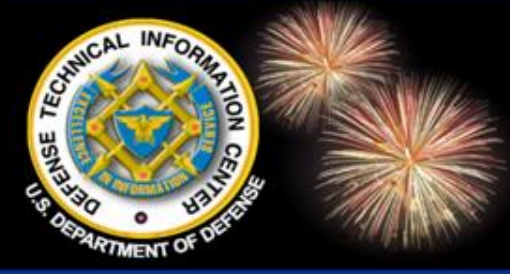

# Verity vs. FAST vs. DQL

DoD Field Activity Since 2004 DoD Field Activity Since 2004 DoD Field Activity Since 2004 DoD Field Activity Since 2004 DoD Field Activity Since 2004

STINET (Verity) Search Language (cats <and> dogs) <in> ti <and> rd >= 01 oct 2004

DTIC Online (FAST) Search Language and(and (xml:element:and(@name:"TI", value:(string("cats", mode="simpleall", annotation\_class="user")and string("dogs", mode="simpleall", annotation\_class="user")))), filter(and("meta.collection":or(tr), docdatetime:range(2004-10-01, max, from="GE"))))

DTIC Online (DQL) Search Language title:(cats and dogs) and docdatetime >= 01 oct 2004

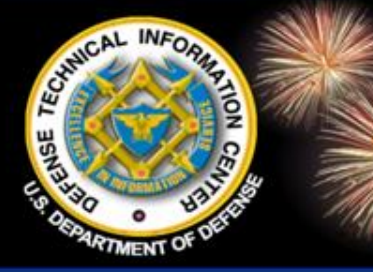

# **DTIC Query Language (DQL)**

- Operators: and, or, not, near#
- Relational Operators: =, <, >, <=, >=
- Phrases: use double quotes
- Nesting: use parentheses
- Truncation: \* (multiple characters), ? (single character)
- Lemmatization/Stemming: automatically searches for singulars and plurals (will later include other suffixes)
- Case and Punctuation: ignored
- Field Searching: field mnemonic with colon (i.e., ti: tanks)

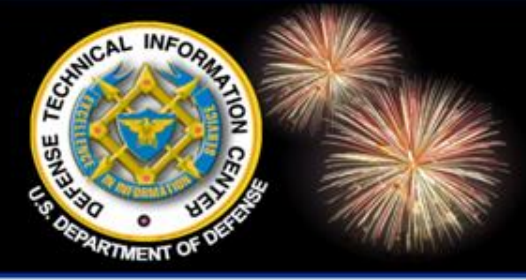

### **Field Searching**

DoD Field Activity Since 2004 DoD Field Activity Since 2004 DoD Field Activity Since 2004 DoD Field Activity Since 2004 DoD Field Activity Since 2004

- Instead of (tanks <in> ti), the syntax in DTIC Online is (ti: tanks)
- Field searching will be available across all collections
- Field mnemonics will be consistent across collections
- Some mnemonics will be different than in STINET
- Some mnemonics will be changing from what they are TODAY in DTIC Online (E.g., RD instead of docdatetime)
- Fewer fields will be available than in STINET

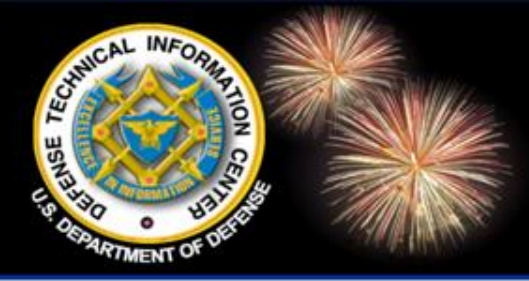

### **Advanced Search Page**

DoD Field Activity Since 2004 DoD Field Activity Since 2004 DoD Field Activity Since 2004 DoD Field Activity Since 2004 DoD Field Activity Since 2004

- Use one search page for all collections.
- Select search fields from a dropdown box, depending on the collections.
- Add search boxes.
- Select search terms from a list, depending on the field.
- Open or expand a large search box.
- Use mnemonics in the large search box.
- Available search fields and display options change as you select/deselect collections.
- Collapse / expand areas of the page.

| Hom              | e DTIC A-Z                      | Submit Documents                       | Interest Areas             | Ask a Librarian               | S&T Resources        | Customer Support |
|------------------|---------------------------------|----------------------------------------|----------------------------|-------------------------------|----------------------|------------------|
| RCH DoD          | Sites & Collections 💌           | GO ма                                  | ore Search Options 🚺 Vie   | v Shopping Cart               |                      |                  |
|                  |                                 |                                        |                            |                               |                      |                  |
|                  |                                 |                                        | More Sea                   | arch Options                  |                      |                  |
|                  |                                 | Full                                   | Record: all of these words | •                             |                      |                  |
|                  |                                 |                                        | Title: all of these words  | •                             |                      |                  |
| Field<br>pecific |                                 |                                        | Author: all of these words | •                             |                      |                  |
| earch            |                                 |                                        | Out with 1                 | 01                            |                      |                  |
|                  |                                 |                                        | Submit                     | Clear Form <u>Search Tips</u> | PDF                  |                  |
|                  | Sort by: Relevance              | V                                      | Disp                       | ay 10 💌                       |                      |                  |
| ptions           | Summary: 🖲 On C Off             |                                        | Pag                        | Modified: Newer Than:         | Anytime 💌            |                  |
|                  | Turn on search-term highli      | ghting 🔽                               | Sm                         | aller Than 💌 🛛 🕅 MI           | в                    |                  |
|                  | Select Categories: <u>All</u> / | / <u>None</u>                          |                            |                               | Other S&T Resources  |                  |
|                  | 😑 🗹 🛛 DoD Sites & O             | Collections: select/de-select all 🔒    |                            | P4. 1                         |                      |                  |
|                  | 😑 🔽 Services ar                 | nd Agencies                            |                            |                               | TI Conference Portal |                  |
|                  | 😑 🔽 Service                     | Organizations                          |                            | Brit                          | ish Library          |                  |
|                  | Army Army                       | - army.mil and related U.S. Army       | Web Sites                  | CIS                           | <u>STI Source</u> U  |                  |
|                  | Navy                            | - navy.mil and related U.S. Navy V     | /eb Site                   | <u>Ene</u>                    | ergy Citations       |                  |
|                  | Air Fo                          | proce - at.mil and related U.S. Air Fo | rce Web Sites              | Info                          | ormation Bridge      |                  |
|                  | Coas                            | t Guard                                | ine corp web sites         | Pro                           | Quest                |                  |
|                  | JCS 8                           | & Combatant Commands                   |                            | Cor                           | mmunity of Scholars  |                  |
|                  | Agencie:                        | s                                      |                            |                               |                      |                  |
|                  | 🗉 🗹 🛛 DoD Wide                  | Science & Technology Web Sites         | )                          |                               |                      |                  |
|                  | DoD Lab                         | os                                     |                            |                               |                      |                  |
|                  | 🔽 Other D                       | oD                                     |                            |                               |                      |                  |
|                  |                                 | eb Site                                |                            |                               |                      |                  |
|                  | 🔍 🗹 🛛 Technical F               | Reports 0                              |                            |                               |                      |                  |
|                  | ☑ <u>Technica</u>               | al Reports                             |                            |                               |                      |                  |
|                  | E TEMS                          | ,<br>A                                 |                            |                               |                      |                  |
|                  | M Search Too                    | ls ♥                                   |                            |                               |                      |                  |
|                  | 💌 Corpora                       | te Source 🛡                            |                            |                               |                      |                  |

#### Technical Reports Quick Search | Guided Search | Advanced Search

Search Language | Search Tips | Fields | Corporate Source Hierarchy | Thesaurus

Enter words or phrases in the fields you wish to search. If you enter terms in more than 1 field, they will be joined by the "AND" operator. The results set will contain citations that meet the criteria for all fields entered

Limit search to only those technical reports that have Full Text links available:  $\Box$ 

|                        | Submit Query | Clear Query |
|------------------------|--------------|-------------|
| All Fields:            |              |             |
| Accession Number (AD): |              |             |
| <u>Title:</u>          |              |             |
| Personal Author:       |              |             |
|                        | Submit Query | Clear Query |

#### **Optional Search Parameters:**

Make a selection from the pull down boxes or accept the default value in the fields below to limit your search results.

| Report Date Range:                                                | All Reco |
|-------------------------------------------------------------------|----------|
| Limit by <u>User Profile</u> or<br><u>Distribution Limitation</u> | All Reco |

Display Ontion

Records

#### Technical Reports Quick Search | Guided Search | Advanced Search

Search Language | Search Tips | Fields | Corporate Source | Thesaurus

Enter words or phrases in the fields you want to search. Blank fields will be ignored. Use the drop down boxes on the right to choose Boolean operators to define the relationship between the fields. Due to precedence rules, the ANDs will be evaluated before the ORs in your search.

Limit search to only those technical reports that have Full Text links available:  $\Box$ 

|                 |   |   | Submit Query | Clear Query |       |
|-----------------|---|---|--------------|-------------|-------|
| All Fields      | • |   |              |             | And 💌 |
| Title           | • |   |              |             | And 💌 |
| Personal Author | • |   |              |             | And 💌 |
| Key Word        | • |   |              |             | And 💌 |
| Numbers         | • |   |              |             | And 💌 |
| (Unselected)    |   | • |              |             | And 💌 |
| (Unselected)    |   | • |              |             | And 💌 |

| Finds a complete descriptor exactly as it appears in the <u>Thesaurus</u> . |                      |
|-----------------------------------------------------------------------------|----------------------|
| Descriptor (exact)                                                          | And 💌                |
| Searches the unique code for an organization found in the Corporate Sour    | <u>rce</u> database. |
| Source Code Hierarchy 💌                                                     |                      |

| ren Dangadge   bearen 1195   116145   001     | porate Source Hierarchy           | y   <u>Thesaurus</u> |  |
|-----------------------------------------------|-----------------------------------|----------------------|--|
| it search to only those technical reports tha | t have <b>Full Text</b> links av  | wailable: 🗖          |  |
| er your search strategy below using Verity s  | search language and <u>fiel</u> d | d mnemonics:         |  |
| l                                             | Submit Query 0                    | Clear Query          |  |
|                                               |                                   | ×                    |  |

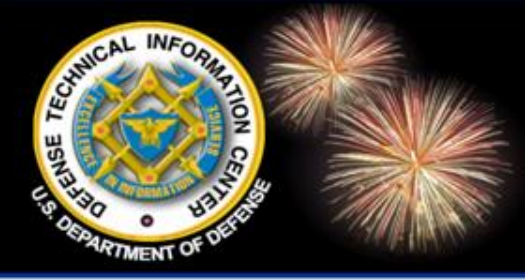

# **Hierarchy Searching**

- From a DTIC Thesaurus record, insert the descriptor into the DTIC Online Advanced Search page.
- From a Corporate Source record, insert the descriptor into the DTIC Online Advanced Search page.
- Select the option to search just the descriptor, an "exact" descriptor, or a descriptor hierarchy on the Advanced search screen (for TR, RS, IRD).
- Select the option to search just the source code or a source code hierarchy on the Advanced search screen (for TR, RS, IRD).
- Search descriptor hierarchy or source code hierarchy using the advanced search language.

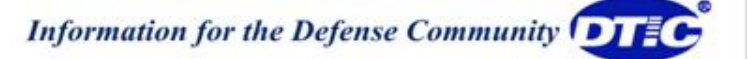

| Private STINET                                         |                                                                                                    |  |  |  |  |
|--------------------------------------------------------|----------------------------------------------------------------------------------------------------|--|--|--|--|
| Home   Collections                                     |                                                                                                    |  |  |  |  |
| View Saved Sear                                        | rches   <u>View Shopping Cart</u>   <u>View Orders</u>                                                                                                    |  |  |  |  |
| New Corporate Source Search Incert                     | t this Source Code into a TR GuidedSearch                                                                                                    |  |  |  |  |
| Cornorate Source                                       | t ans source cout and a ricouldeaseatch                                                                                                    |  |  |  |  |
| corporate source                                       |                                                                                                    |  |  |  |  |
| Source Code:                                           | Technical Reports Quick Search   Guided Search   Advanced Search                                                                                                    |  |  |  |  |
| 059600                                                 | Search Language   Search Tips   Fields   Corporate Source   Thesaurus                                                                                                    |  |  |  |  |
| <b>Corporate Author:</b><br>BOEING CO SEATTLE WA       | Enter <b>words</b> or <b>phrases</b> in the fields you want to search. Blank fields will be ignored. Use the drop down boxes<br>on the right to choose Boolean operators to define the relationship between the fields. Due to precedence<br>rules, the ANDs will be evaluated before the ORs in your search. |  |  |  |  |
|                                                        | Limit search to only those technical reports that have $\mathbf{Full} \; \mathbf{Text}$ links available: $\Box$                                                                                                    |  |  |  |  |
| Root Codes:                                            | Submit Query Clear Query                                                                                                    |  |  |  |  |
| Parant Codes:                                          | All Fields And 💌                                                                                                    |  |  |  |  |
| Farent Coues.                                          | Title And 💌                                                                                                    |  |  |  |  |
| Suborganizations:                                      | Personal Author                                                                                                    |  |  |  |  |
| 389553: ARGOSYSTEMS INC S                              |                                                                                                    |  |  |  |  |
| 412745: BE AND C ENGINEER:                             |                                                                                                    |  |  |  |  |
| 418491: BOEING ADVANCED                                |                                                                                                    |  |  |  |  |
| 436593: BOEING AEROSPACE                               | (Unselected)                                                                                                    |  |  |  |  |
| OK                                                     | (Unselected) And                                                                                                    |  |  |  |  |
| 400455: BOEING AIRPLANE G                              |                                                                                                    |  |  |  |  |
| 059520: BOEING ATLANTIC T                              | Finds a complete descriptor exactly as it appears in the <u>Thesaurus</u> .                                                                                                    |  |  |  |  |
| 441528: BOEING CO ANAHEIN                              | Descriptor (exact)                                                                                                    |  |  |  |  |
| 600632: BOEING CO ARLINGI<br>444652: ROEING CO REPLIEN | Searches the unique and for an experimetion found in the Company's Source detabase                                                                                                    |  |  |  |  |
| 444035 BOEING CO BERKEL<br>444359 BOEING CO BERKEL     | Searches the unique code for an organization found in the <u>corporate Source</u> database.                                                                                                    |  |  |  |  |
| 444749: BOEING CO CANOGA                               | Source Code Hierarchy                                                                                                    |  |  |  |  |

l

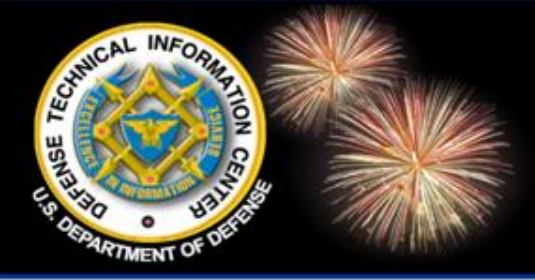

### **Searching PDFs**

DoD Field Activity Since 2004 DoD Field Activity Since 2004 DoD Field Activity Since 2004 DoD Field Activity Since 2004 DoD Field Activity Since 2004

- Search the full text of at least the most recent years of Technical Reports, TEMS, IR&D.
- Search the full text of all years of TR, TEMS, IR&D.
- Search only the full text, search only the citations, or search citations and full text (default).
- Limit a search to only those records that link to full text.

| <b>Technical Reports</b>                                         | Quick Search   Guided Search   Advanced Search                   |  |  |  |
|------------------------------------------------------------------|------------------------------------------------------------------|--|--|--|
| Search Language   Search Tips   Fields                           | Corporate Source   Thesaurus                                     |  |  |  |
| Enter words or phrases in the fields you want                    | to search. Blank fields will be ignored. Use the drop down boxes |  |  |  |
| rules, the ANDs will be evaluated before the ORs in your search. |                                                                  |  |  |  |
|                                                                  | Submit Query Clear Query                                         |  |  |  |
| All Fields                                                       | And 💌                                                            |  |  |  |
| Title                                                            | And 💌                                                            |  |  |  |

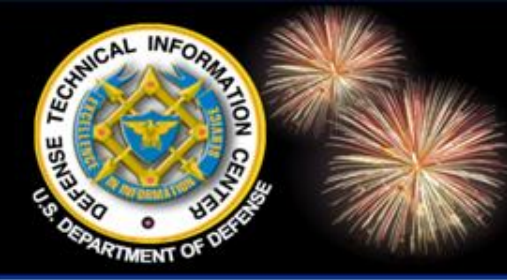

### **Searching DoDTechipedia**

- Search DoDTechipedia as a collection in DTIC Online AC.
- Collection is updated daily.
- Include DoDTechipedia in scheduled searches.
- Include DoDTechipedia "citations" in bibliographies.

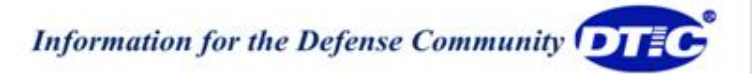

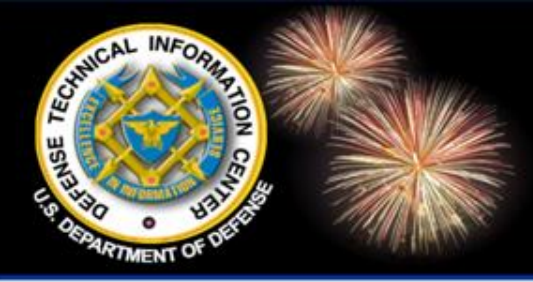

### **Document Ordering**

- Put Technical Reports in Shopping Cart.
- Access the cart in DTIC Online AC, instead of going to Private STINET.
- Save items for later, change quantity and format, recalculate the total, submit the order.
- View your receipts.

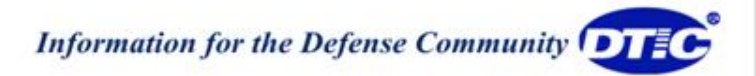

| Andrew Pedrick's Shopping Cart<br>Total: \$28.80                                                                                                |                                                                           |                                         |         |              |         |
|----------------------------------------------------------------------------------------------------|---------------------------------------------------------------------------|-----------------------------------------|---------|--------------|---------|
| Select: <u>All</u>   None                                                                                                    | Selected: • Save for Later   × <u>Delete</u>                              | 🗅 Review My Orders                      | ¢ Recal | culate   🐙 C | heckout |
|                                                                                                    | Document                                                                  |                                         | Price   | Quantity     | Total   |
| ■ Title: Providing Op<br>AD: ADA393045<br>Report Date: 2000<br>Media: Hardcopy                                                                  | perational Wave/Surf Support during NATO Exer<br>11110<br>10 pages        | <u>cise Linked Seas 2000</u>            | \$9.60  | 1            | \$9.60  |
| ■ Title: <u>Air Force Re</u><br>AD: ADA367840<br>Report Date: 1998<br>Media: Hardcopy                                                           | search Laboratory Preparation for Year 2000.<br>1005<br>Y 31 pages        |                                         | \$9.60  | 1            | \$9.60  |
| <ul> <li>Title: <u>A Flexible V</u><br/><u>References</u></li> <li>AD: ADA489207</li> <li>Report Date: 2007</li> <li>Media: Hardcopy</li> </ul> | i <u>deo Transmission System Based on JPEG 2000</u><br>'0400<br>• 5 pages | Conditional Replenishment with Multiple | \$9.60  | 1            | \$9.60  |
| Shopping cart to                                                                                                    | tal:                                                                      |                                         |         |              | \$28.80 |
| Select: <u>All</u>   None                                                                                                    | Selected: • Save for Later   × <u>Delete</u>                              | 🕒 Review My Orders                      | ¢ Recal | culate   🐙 C | heckout |

| Andrew Pedrick's Previous Orders |                                                                                                    |                            |                |  |
|----------------------------------|----------------------------------------------------------------------------------------------------|----------------------------|----------------|--|
| Order<br>Number                  | Title of first document                                                                                                    | Date Ordered               | Action         |  |
| 3301201                          | Providing Operational Wave/Surf Support during NATO Exercise Linked Seas 2000                                                         | Tuesday, March 9, 2010     | <u>Receipt</u> |  |
| 3301154                          | Consolidated Human Response Nuclear Effects Model (CHRNEM) (Computer Diskette).                                                       | Thursday, March 4, 2010    | <u>Receipt</u> |  |
| 3301153                          | Systems Interface Biology                                                                                                    | Thursday, March 4, 2010    | <u>Receipt</u> |  |
| 3301152                          | Technical Report DELETED                                                                                                    | Thursday, March 4, 2010    | <u>Receipt</u> |  |
| 3301151                          | On Homomorphisms of Projectile Planes.                                                                                                | Thursday, March 4, 2010    | <u>Receipt</u> |  |
| 59584                            | The ARO Single Investigator Program                                                                                                   | Wednesday, June 11, 2008   | <u>Receipt</u> |  |
| 52820                            | EVOLUTION OF A THEATER OF OPERATIONS HEADQUARTERS, 1941-1967                                                                          | Monday, December 3, 2007   | <u>Receipt</u> |  |
| 52782                            | EVOLUTION OF A THEATER OF OPERATIONS HEADQUARTERS, 1941-1967                                                                          | Friday, November 30, 2007  | <u>Receipt</u> |  |
| 51084                            | LESSONS LEARNED NUMBER 14                                                                                                    | Thursday, October 4, 2007  | <u>Receipt</u> |  |
| 48482                            | INVESTIGATION OF HIGH FREQUENCY GASEOUS BREAKDOWN UNDER CONDITIONS OF NON-<br>UNIFORM ELECTRIC FIELDS                                 | Thursday, July 19, 2007    | <u>Receipt</u> |  |
| 48340                            | Transition from Fowler-Nordheim Field Emission to Space Charge Limited Current Density in the Relativistic and Quantum Limits         | Monday, July 16, 2007      | <u>Receipt</u> |  |
| 41415                            | Technical Report DELETED                                                                                                    | Tuesday, January 9, 2007   | <u>Receipt</u> |  |
| 41414                            | Small-Sized X-Ray Tube with the Field Electron Emitter on the Base of Carbon Nanotubes                                                | Tuesday, January 9, 2007   | Receipt        |  |
| 41413                            | The Planar Low-Voltage, Multibeam Electrovacuum Amplifier of a Millimetric Range Based on<br>the Field Emission Array                 | Tuesday, January 9, 2007   | <u>Receipt</u> |  |
| 41417                            | The Effect of Non Uniform Permanent Magnet Material on Transverse Fields in Periodic<br>Permanent Magnet Focused Traveling Wave Tubes | Tuesday, January 9, 2007   | <u>Receipt</u> |  |
| 41416                            | Field Emission Arrays for Tomographic Medical X-Ray Imaging                                                                           | Tuesday, January 9, 2007   | <u>Receipt</u> |  |
| 41375                            | The Impact of Religious and Political Affiliation on Strategic Military Decisions and Policy<br>Recommendations                       | Tuesday, January 9, 2007   | <u>Receipt</u> |  |
| 40104                            | Translation of Taped Conversation with General Hermann Balck (13 April 1979)                                                          | Tuesday, November 28, 2006 | Receipt        |  |
| 40106                            | Translation of Taped Conversation with General Hermann Balck (13 April 1979)                                                          | Tuesday, November 28, 2006 | <u>Receipt</u> |  |
| 34478                            | The Just War or Just a War? A Proposal for Ethical Joint Doctrine of War                                                              | Tuesday, June 27, 2006     | Receipt        |  |
| 14015                            | 2001 Industry Studies: Space                                                                                                    | Tuesday, November 9, 2004  | <u>Receipt</u> |  |
|                                  | Total Orders found: 21                                                                                                    |                            |                |  |

GO

| Andrew Pedrick's Order Receipt |                   |  |  |  |
|--------------------------------|-------------------|--|--|--|
| C Review M                     | l <u>y Orders</u> |  |  |  |
| Order Number:                  | 3301201           |  |  |  |
| Date Ordered:                  | Tue, 09 Mar 2010  |  |  |  |
| Usercode:                      | 999999            |  |  |  |
| Contract Number:               |                   |  |  |  |
| First Name:                    | Andrew            |  |  |  |
| Last Name:                     | Pedrick           |  |  |  |
| E-mail Address:                | apedrick@dtic.mil |  |  |  |
| Daytime Phone:                 | 703-767-8219      |  |  |  |
| Extension:                     |                   |  |  |  |
| Attention Line:                | test              |  |  |  |
| Pay By:                        | Deposit Account   |  |  |  |
| Shipment Options:              | P                 |  |  |  |

Please allow 10 working days for the receipt of your order. For a status check on your order please contact DTIC's reference and retrieval branch at (703) 767-9068 or DSN 427-9068.

| Items                                                                                                    | Unit   | Quantity | Total  | Status  |
|----------------------------------------------------------------------------------------------------|--------|----------|--------|---------|
| Title: Providing Operational Wave/Surf Support during NATO Exercise Linked Seas 2000                                               |        |          |        |         |
| AD: ADA393045                                                                                                    |        |          |        |         |
| Report Date: 20001110                                                                                                    | \$9.60 | 1        | \$9.60 | ordered |
| Media: Hardcopy, 10 page(s)                                                                                                    |        |          |        |         |
| Title: <u>Air Force Research Laboratory Preparation for Year 2000.</u>                                                             |        |          |        |         |
| AD: ADA367840                                                                                                    |        |          |        |         |
| Report Date: 19981005                                                                                                    | \$9.60 | 1        | \$9.60 | ordered |
| Media: Hardcopy, 31 page(s)                                                                                                    |        |          |        |         |
| Title: <u>A Flexible Video Transmission System Based on JPEG 2000 Conditional Replenishment with Multiple</u><br><u>References</u> |        |          |        |         |
| AD: ADA489207                                                                                                    | \$9.60 | 1        | \$9.60 | ordered |

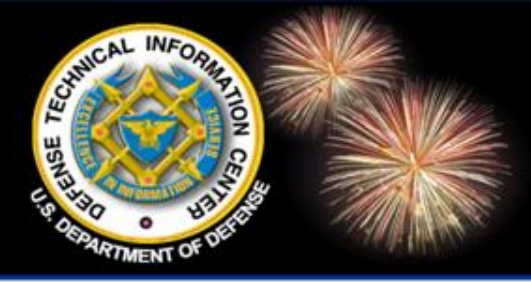

#### **Full-Text Links**

DoD Field Activity Since 2004 DoD Field Activity Since 2004 DoD Field Activity Since 2004 DoD Field Activity Since 2004 DoD Field Activity Since 2004

- Right-click on a PDF link, select "Save Target as" and save the PDF.
- Copy a PDF link, on the search results or citation page, and share the link with someone.

#### **Current TR PDF link in DTIC Online AC:**

javascript:getPdf('/DTICSearch/cv?collection=TR&resultCollection=tr&id= ADA493351&jsoncallback=?', 'pdfLink44')

#### **Current TR PDF link in Private STINET:**

https://dtic-stinet.dtic.mil/stinet/GetDataService?reqType=trPdf&docId =A513378&Location=U2&doc=GetTRDoc.pdf

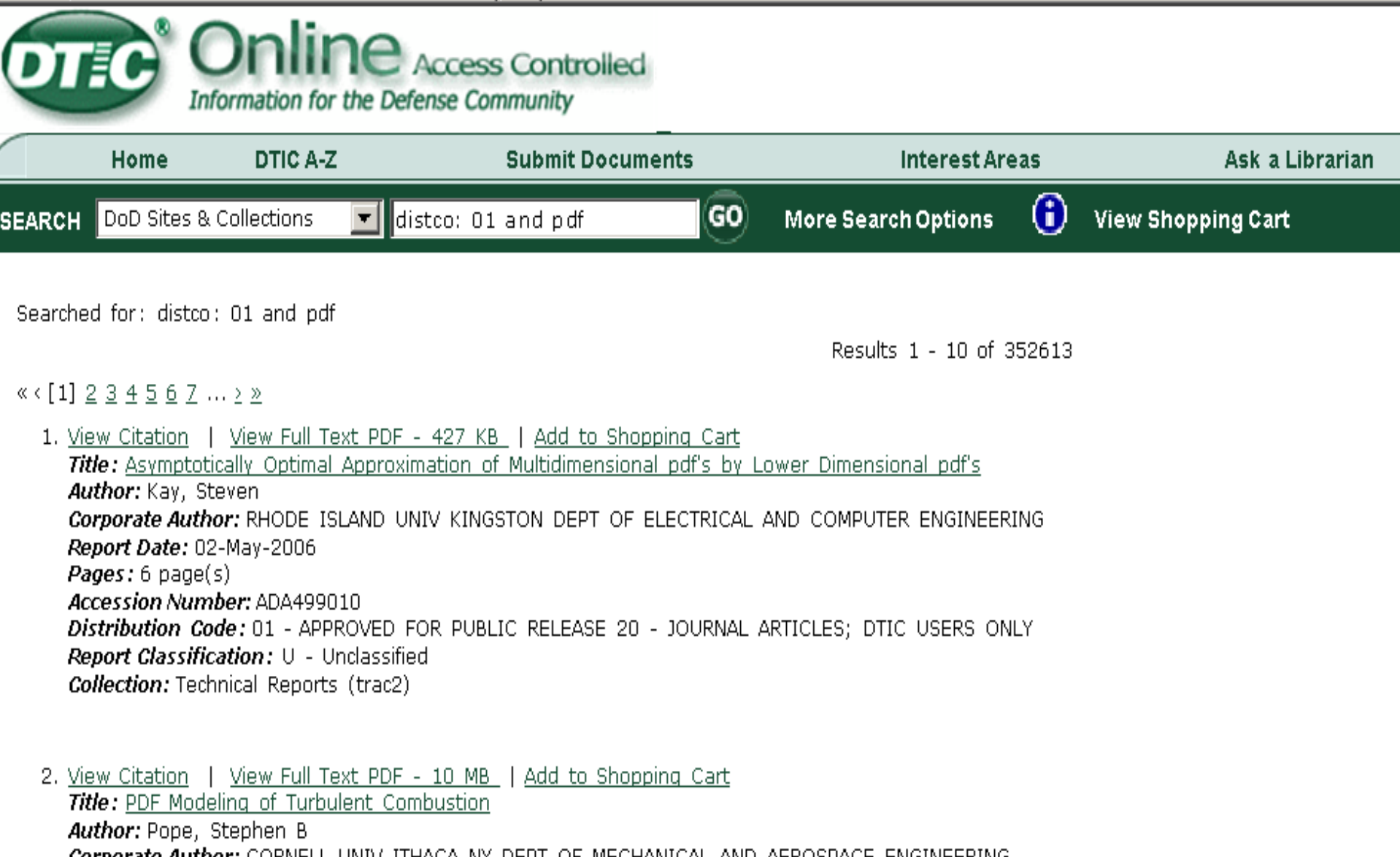

Corporate Author: CORNELL UNIV ITHACA NY DEPT OF MECHANICAL AND AEROSPACE ENGINEERING Report Date: 30-Nov-2008 Pages: 62 page(s) Accession Number: ADA498304 Distribution Code: 01 - APPROVED FOR PUBLIC RELEASE Report Classification: U - Unclassified Collection: Technical Reports (tr)

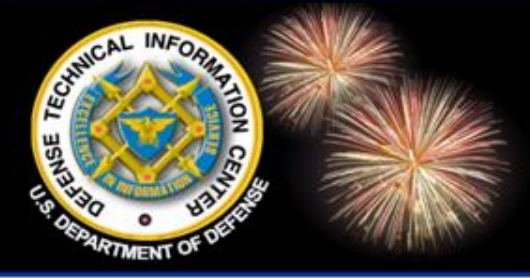

# Bibliographies

- **Build bibliographies** by selecting individual or multiple records from one or more searches.
- Update bibliographies by removing or adding records.
- Delete bibliographies.
- Set the citation format and sort order when the bibliography is exported.
- Select a file format at export time (html, pdf, xls, xml).
- Disassociate bibliographies from saved searches.
- Eventually, include records from ANY collection in a bibliography.
- Note: You will not be able to access your STINET or TEMS bibliographies in DTIC Online after the merge. Information for the Defense Community

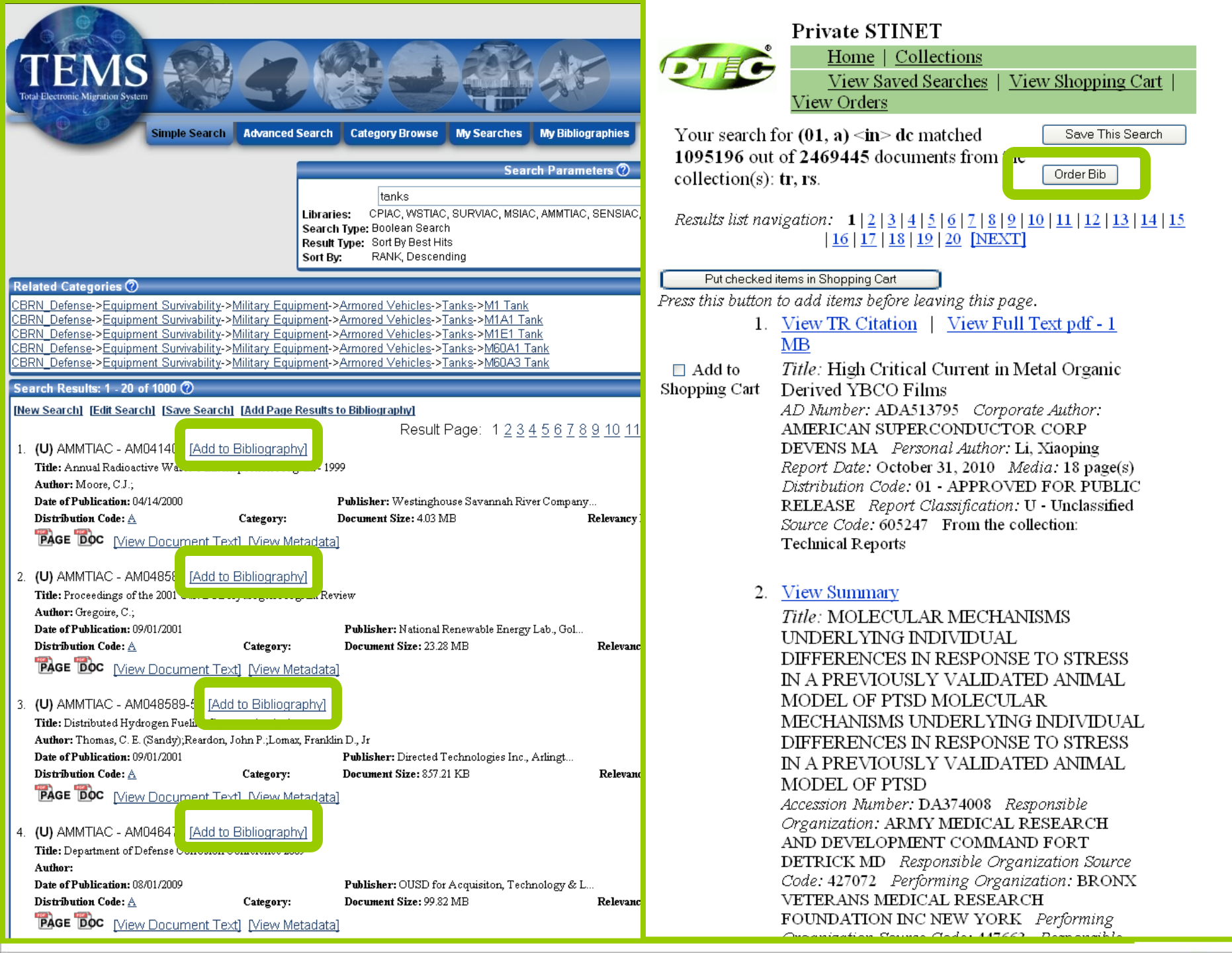

| Menu       Current Bibliography         New       New Bibliography - not yet saved         Open       Save         Save       Save         Save       Remove Selected Items] [Select All] [Unselect All]         View       Title         Site       IAC Report ID       Title         Site       IAC Report ID       Title         AMMTIAC       AM048589       Proceedings of the 2001 U.S. DOE Hydrogen Program Review         AMMTIAC       AM048585       5th Conference on Aerospace Materials, Processes, and Environmental Technology         AMMTIAC       AM048585       5th Conference on Aerospace Materials, Processes, and Environmental Technology         AMMTIAC       ATD19261       Linking Legacies: Connecting the Cold War Nuclear Weapons Production Processes To Their Environmental Cons         Remove Selected Items] [Select All] [Unselect All]       Current Bibliography                                                                                                    | TEM<br>Total Electronic Migration S | S<br>system<br>Simple Sea | arch Advance               | ed Search Category Browse My Searches My Bibliographies                 |                                      |
|----------------------------------------------------------------------------------------------------|-------------------------------------|---------------------------|----------------------------|-------------------------------------------------------------------------|--------------------------------------|
| New Bibliography - not yet saved         Open<br>Save<br>Save<br>Save As<br>Delete       Citation List         Citation List       Intervised         Site       IAC Report ID       Title         Site       IAC Report ID       Title         AMMTIAC       AM048589       Proceedings of the 2001 U.S. DOE Hydrogen Program Review         Lext (CSV)       AMMTIAC       AM048585       5th Conference on Aerospace Materials, Processes, and Environmental Technology         AMMTIAC       MT019261       Linking Legacies: Connecting the Cold War Nuclear Weapons Production Processes To Their Environmental Cons         Remove Selected Items] (Select All] (Unselect All]       Unselect All]                                                                                                    | Menu 🕐                              | Current Biblio            | graphy 🕐                   |                                                                         |                                      |
| Save<br>Save As<br>Delete       Citation List         Image: Citation List       Image: Citation List         Image: Citation List       Image: Citation List         Image: Citation List<                                                                                                    | New                                 | New Bibliograph           | h <b>y</b> - not yet saved | 1                                                                       |                                      |
| Save As       Remove Selected Items] [Select All] [Unselect All]         View (?)       Site       IAC Report ID         Image: Amount of the state of the state of the                                     | Save                                | Citation List             |                            |                                                                         |                                      |
| Site       IAC Report ID       Title         Image: Note of the content of the content of the co | Save As<br>Delete                   | [Remove Select            | ted Items] [Selec          | ct All] [Unselect All]                                                  |                                      |
| View (?)       AMMTIAC AM048589       Proceedings of the 2001 U.S. DOE Hydrogen Program Review         Image: Text (TAB)       AMMTIAC AM048585       5th Conference on Aerospace Materials, Processes, and Environmental Technology         Image: Text (CSV)       AMMTIAC MT019261       Linking Legacies: Connecting the Cold War Nuclear Weapons Production Processes To Their Environmental Cons         Image: Remove Selected Items] [Select All] [Unselect All]       Image: Construction Processes To Their Environmental Cons                                                                                                    |                                     | Site                      | IAC Report ID              | Title                                                                   |                                      |
| HIML<br>Text (TAB)       AMMTIAC       AM048585       5th Conference on Aerospace Materials, Processes, and Environmental Technology         Text (CSV)       AMMTIAC       MT019261       Linking Legacies: Connecting the Cold War Nuclear Weapons Production Processes To Their Environmental Cons         Image: Remove Selected Items] [Select All] [Unselect All]       Image: Connecting the Cold War Nuclear Weapons Production Processes To Their Environmental Cons                                                                                                    | View (?)                            | AMMTIAC                   | AM048589                   | Proceedings of the 2001 U.S. DOE Hydrogen Program Review                |                                      |
| Text (CSV) AMMTIAC MT019261 Linking Legacies: Connecting the Cold War Nuclear Weapons Production Processes To Their Environmental Cons [Remove Selected Items] [Select All] [Unselect All]                                                                                                    | HTML<br>Text (TAB)                  | AMMTIAC                   | AM048585                   | 5th Conference on Aerospace Materials, Processes, and Environmental Tec | hnology                              |
| [Remove Selected Items] [Select All] [Unselect All]                                                                                                    | <u>Text (CSV)</u>                   | AMMTIAC                   | MT019261                   | Linking Legacies: Connecting the Cold War Nuclear Weapons Production P  | rocesses To Their Environmental Cons |
|                                                                                                    |                                     | [Remove Select            | ted Items] [Selec          | ct All] [Unselect All]                                                  |                                      |

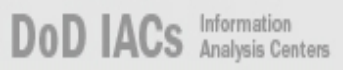

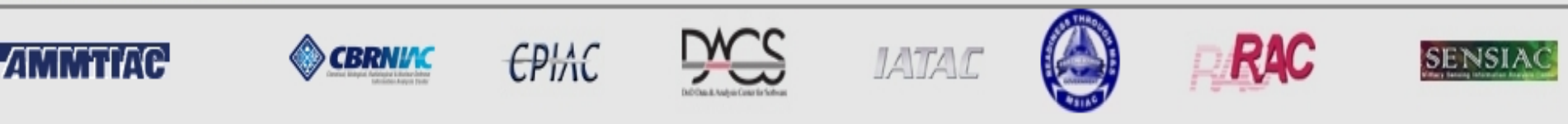

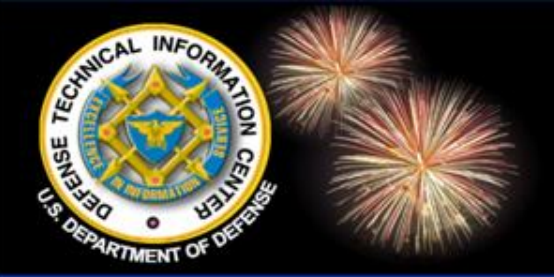

#### Saved and Scheduled Searches

- Save the search's strategy and sort/display options.
- Rerun, modify, or delete the search.
- Schedule the search to:
  - Automatically run biweekly, monthly, quarterly
  - Find only new records added to DTIC Online AC
  - Email the results to you, with links back to the full records
- Unschedule the search.
- Note: You will not be able to access your STINET or TEMS saved searches in DTIC Online after the merge.

Private STINET

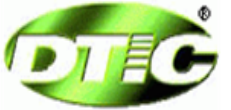

Home | Collections

View Saved Searches | View Shopping Cart | View Orders

Below are the 287 searches you currently have saved:

Show: <u>All Scheduled Unscheduled</u>

| Search Control Number:                                                                            | 90339                                                                                             |  |  |  |
|---------------------------------------------------------------------------------------------------|---------------------------------------------------------------------------------------------------|--|--|--|
| This Search was used to order a Bibliography.                                                     |                                                                                                   |  |  |  |
| Bib Title:                                                                                        | stokes                                                                                            |  |  |  |
| Date Saved:                                                                                       | Tue, 3 Nov 2009                                                                                   |  |  |  |
| Notes:                                                                                            |                                                                                                   |  |  |  |
| Search:                                                                                           | an <starts> adm and 01 <in> dc and crd &lt; 01 jan 1996 not ((20, 21) <in> dc)</in></in></starts> |  |  |  |
| Collection:                                                                                       | tr                                                                                                |  |  |  |
| Sort Field:                                                                                       | RD                                                                                                |  |  |  |
| Sort Order:                                                                                       | Descending                                                                                        |  |  |  |
| Format:                                                                                           | 1F                                                                                                |  |  |  |
| Custom:                                                                                           |                                                                                                   |  |  |  |
| Hits per Page:                                                                                    | 30                                                                                                |  |  |  |
| Docs Found:                                                                                       | 365                                                                                               |  |  |  |
| <b>Current Awareness:</b><br>Schedule the frequency of delivery for your current awareness search |                                                                                                   |  |  |  |
| C Biweekly Monthly Quaterly                                                                       | Schedule                                                                                          |  |  |  |
| To order microfiche:<br>Order (biweekly schedule only)                                            | alout to populate the indicated genetice                                                          |  |  |  |
| Use the buttons below to perform the indicated search operation                                   |                                                                                                   |  |  |  |
| Delete \$                                                                                         | earch Modify Search Execute Search                                                                |  |  |  |

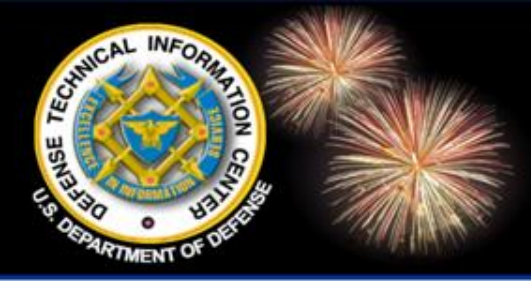

### **Display Formats**

DoD Field Activity Since 2004 DoD Field Activity Since 2004 DoD Field Activity Since 2004 DoD Field Activity Since 2004 DoD Field Activity Since 2004

 On the Advanced search page and on the Bibliographies page, select basic display formats for at least TR, RS, and IRD citations.

• On the Advanced search page and on the Bibliographies page, create a custom display format for at least TR, RS, and IRD citations.

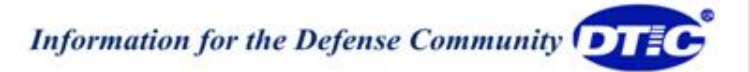

#### **Display Options:**

Make a selection from the pull down boxes or accept the default value in the fields below to limit your search results. Blank fields will be ignored.

| Sorthy                                   | Report Date        | <b>~</b> i | n Descend | ling 💊 | 1 |
|------------------------------------------|--------------------|------------|-----------|--------|---|
| son by.                                  | order.             |            |           |        |   |
| Number of Hits per Page:                 | 30 🗸               |            |           |        |   |
| Pre-defined Citation Display<br>Formats: | Full Citation (1F) |            | ~         |        |   |

#### Display Citations in a Custom Format?

Use this checkbox to enable the User Defined Custom Citation Display Format feature. Select fields for your Custom Format using the drop-down boxes below. Unselected fields will be

| Custom Display Field 1:  | Accession Number        | *  |
|--------------------------|-------------------------|----|
| Custom Display Field 2:  | Unselected              | ¥  |
| Custom Display Field 3:  | Unselected              | Y  |
| Custom Display Field 4:  | Unselected              | Y  |
| Custom Display Field 5:  | Unselected              | Y  |
| Custom Display Field 6:  | Unselected              | Y  |
| Custom Display Field 7:  | Unselected              | ¥  |
| Custom Display Field 8:  | Unselected              | ¥  |
| Custom Display Field 9:  | Unselected              | Y  |
| Custom Display Field 10: | Unselected              | Y  |
| Custom Display Field 11: | Unselected              | Y  |
| Custom Display Field 12: | Unselected              | Y  |
| Custom Display Field 13: | Unselected              | Y  |
| Custom Display Field 14: | Unselected              | 4  |
| Custom Display Field 15: | Unselected              | 4  |
|                          | Submit Query Clear Quer | rv |

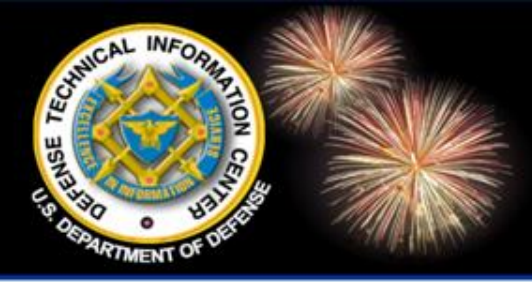

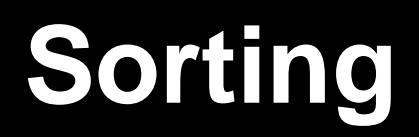

- On the Advanced search page and on the Bibliographies page, select from a variety of fields for sorting, depending on the collections included in the search.
  - E.g., If all collections are selected, Sort by Relevance, Title, or Report date
  - E.g., If only Technical Reports collection is selected, Sort by Relevance, Title, Accession number, Report Date, Creation Date, Personal Author, Corporate Author, Source Code

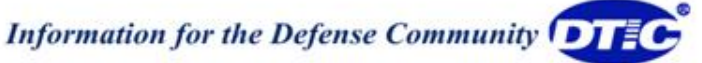

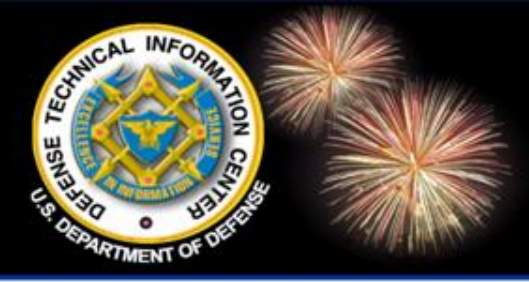

#### **Semantic Search**

DoD Field Activity Since 2004 DoD Field Activity Since 2004 DoD Field Activity Since 2004 DoD Field Activity Since 2004 DoD Field Activity Since 2004

- Semantic search uses processes based on the meaning of language to disambiguate natural language queries and electronic document content with the goal of generating more relevant search results.
- E.g., In traditional word-based searches, the term "tank" will pull documents on fuel tanks, battle tanks, and think tanks. Semantic search capabilities are able to distinguish which "tank" the user means from additional evidence in the query and return results that match that meaning.

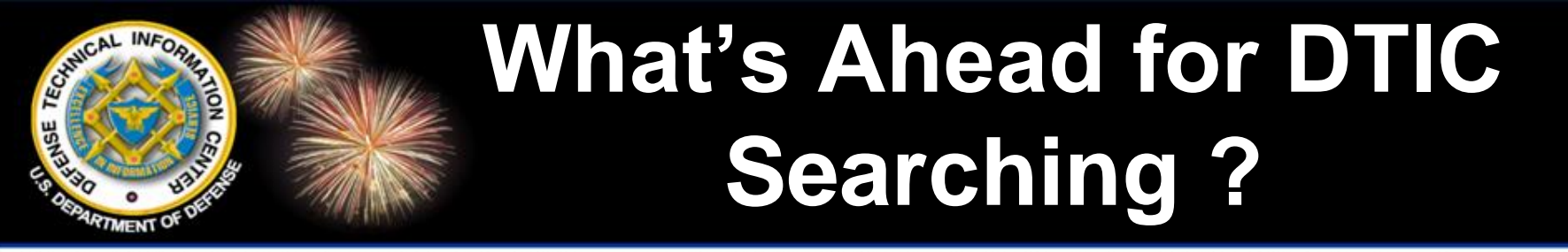

DoD Field Activity Since 2004 DoD Field Activity Since 2004 DoD Field Activity Since 2004 DoD Field Activity Since 2004 DoD Field Activity Since 2004

#### **Questions?**

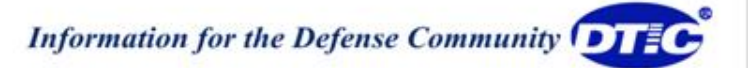

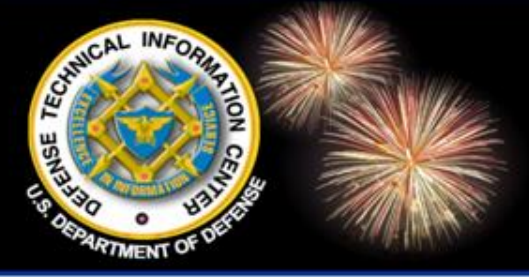

#### **Points of Contact**

DoD Field Activity Since 2004 DoD Field Activity Since 2004 DoD Field Activity Since 2004 DoD Field Activity Since 2004 DoD Field Activity Since 2004

Ms. Phyllis Levine DTIC plevine@dtic.mil

703-767-8208 DSN 427-8208

#### **Mr. Andrew Pedrick**

#### DTIC

apedrick@dtic.mil

703-767-8219 DSN 427-8208

#### **Mr. Tim McCleerey**

#### DTIC

tmccleer@dtic.mil

703-767-8274 x 8232

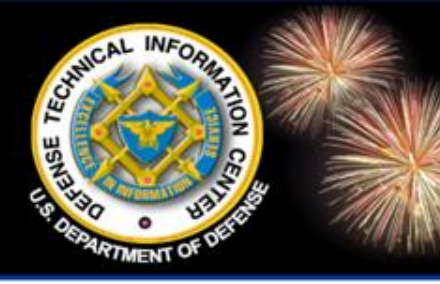

#### **Disclaimer of Endorsement**

DoD Field Activity Since 2004 DoD Field Activity Since 2004 DoD Field Activity Since 2004 DoD Field Activity Since 2004 DoD Field Activity Since 2004

Reference herein to any specific commercial products, process, or service by trade name, trademark, manufacturer, or otherwise, does not necessarily constitute or imply its endorsement, recommendation, or favoring by the United States Government. The views and opinions of authors expressed herein do not necessarily state or reflect those of the United States Government, and shall not be used for advertising or product endorsement purposes.